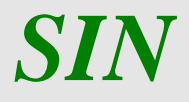

Sistema di Gestione del Rischio (SGR) Piano Assicurativo Individuale – Manuale utente –

Luglio 2015

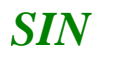

#### Controllo delle modifiche

| Edizione | Pubblicato  | Motivo della revisione | Cap./Par.<br>Modificati |
|----------|-------------|------------------------|-------------------------|
| 1        | Maggio 2015 |                        |                         |
| 2        | Luglio 2015 |                        |                         |
|          |             |                        |                         |
|          |             |                        |                         |
|          |             |                        |                         |
|          |             |                        |                         |
|          |             |                        |                         |
|          |             |                        |                         |

### Sommario

| 1  | Premess | sa                                | 4  |
|----|---------|-----------------------------------|----|
|    | 1.1 Sc  | opo                               | 4  |
|    | 1.2 Re  | gistro delle modifiche            | 4  |
|    | 1.3 Ac  | ronimi e glossario                | 4  |
| 2. | Gestion | e PIANO ASSICURATIVO INDIVIDUALE  | 5  |
|    | 2.1 Ge  | neralità                          | 5  |
|    | 2.2 Fu  | nzionalità Anagrafiche            | 5  |
|    | 2.2.1   | Ricerca per Soggetto              | 5  |
|    | 2.2.2   | Ricerca per Atto                  | 6  |
|    | 2.2.3   | Nuovo Atto                        | 6  |
|    | 2.2.4   | Rappresentante Legale             | 7  |
|    | 2.2.5   | Stampa provvisoria                | 7  |
|    | 2.2.6   | Stampa definitiva                 | 10 |
|    | 2.2.7   | Ristampa                          | 12 |
|    | 2.2.8   | Annulla Barcode                   | 12 |
|    | 2.2.9   | Rilascio                          | 12 |
|    | 2.2.10  | OTP                               | 12 |
|    | 2.2.11  | Domanda di rettifica              | 12 |
|    | 2.2.12  | Cancella Atto                     | 13 |
|    | 2.2.13  | Rinuncia                          | 13 |
|    | 2.3 De  | ttaglio Settoriale                | 14 |
|    | 2.3.1   | Inserimento PAI                   | 14 |
|    | 2.3.1.1 | Calcolo resa                      | 17 |
|    | 2.3.2   | Dettaglio PAI                     | 19 |
|    | 2.3.2.1 | Dettaglio particelle              | 19 |
|    | 2.3.2.2 | Aggiungi riga dettaglio           | 22 |
|    | 2.3.2.3 | Elimina riga di dettaglio         | 22 |
|    | 2.3.2.4 | Supero di campagna per D.O.       | 23 |
|    | 2.3.2.5 | Ridetermina produzioni            | 25 |
|    | 2.3.2.6 | Verifica anomalie                 |    |
|    | 2.3.3   | Polizze                           | 27 |
|    | 2.3.3.1 | Inserimento Polizze               |    |
|    | 2.3.3.1 | Ulteriori funzioni per le Polizze | 32 |

#### 1 Premessa

La presente guida operativa descrive, nell'ambito del Portale dell'Agricoltura, le funzioni della applicazione "PIANO ASSICURATIVO INDIVIDUALE SGR", con l'obiettivo di fornire un ausilio nell'utilizzo delle stesse.

Nelle sezioni successive:

- viene riportata una descrizione generale dell'applicazione;
- vengono descritte le funzionalità di ricerca e di stampa.

#### **1.1 Scopo**

La guida operativa fornisce sia un quadro generale dell'applicazione sia una guida dettagliata delle operazioni da svolgere, con lo scopo di agevolare l'utente nella conoscenza dell'uso delle varie funzionalità.

#### 1.2 Registro delle modifiche

| N° Revisione | Descrizione                          | Data Emissione |
|--------------|--------------------------------------|----------------|
| 0            | Prima emissione del manuale utente   | 18 maggio 2015 |
| 1            | Seconda emissione del manuale utente | 22 luglio 2015 |

#### 1.3 Acronimi e glossario

|        | N C · · · | 1 11  | D 11/1 1  | ۸ · ۱    | A 1º . ·   | <b>F</b> (1) |
|--------|-----------|-------|-----------|----------|------------|--------------|
| MIPAAF | Ministero | delle | Politiche | Agricole | Alimentari | e Forestali  |

- SIAN Sistema Informativo Agricolo Nazionale
- PAI Piano Assicurativo Individuale

# 2. Gestione PIANO ASSICURATIVO INDIVIDUALE

#### 2.1 Generalità

Il presente documento riporta, in formato sintetico, le funzionalità necessarie alla compilazione del 'Piano Assicurativo Individuale', previsto nell'ambito del Sistema gestione del Rischio (di seguito abbreviato con SGR) istituito con D.M. n. 162 del 12 Gennaio 2015.

#### 2.2 Funzionalità Anagrafiche

Dopo aver effettuato il login al portale del sian e selezionato il link all'applicazione "PIANO ASSICURATIVO INDIVIDUALE", si viene indirizzati alla pagina di ricerca:

- per soggetto •
- per atto

su cui operare le attività di ricerca da effettuare ed effettuare le operazioni di compilazione della domanda.

#### 2.2.1 Ricerca per Soggetto

Con l'inserimento di un CUAA nella ricerca per soggetto (v.fig.1) viene proposta la lista con il soggetto/i che la ricerca ha estratto (v.fig.2).

| SIAN SIST  | iema Informativo Agricolo Nazionale                                                                                                    | 210 10000                    |
|------------|----------------------------------------------------------------------------------------------------|------------------------------|
| Compilazio | one Atto                                                                                                    | and the second second second |
| 🕑 Utente : | Ricerca Azienda Stampa Multipla Rilascio Multiplo Funzioni Accessorie<br>Ricerca                                                                       | HELP                         |
|            | Tipologia atto ASSICURAZIONE AGRICOLA AGEVOLATA Anno Campagna 2015 (*) Valorizzare uno dei campi di ricerca Per Soggetto: CUAA: (*) Denominazione: (*) |                              |
|            | Per Atto: CUAA: (*) Numero Domanda: (*) Denominazione: (*) Cerca Reimposta                                                                             |                              |

Figura 1

01-MIM-S-C3-003 Manuale utente PAI 6 - 33

| SIAN SISTEM  | a Informativo Agricol               | O NAZIONALE                      | 1           | 100          |          |
|--------------|-------------------------------------|----------------------------------|-------------|--------------|----------|
| Compilazione | e Atto                              |                                  |             | West Bernard | TO STANA |
| ይ Utente: F  | Ricerca Azienda                     |                                  |             |              |          |
|              | Risultato ricerca Soggetti:         | :                                |             | 3            | HELP     |
|              | Tipologia atto ASSICURAZIONE AGRICO | DLA AGEVOLATA Anno Campagna 2015 |             |              |          |
|              | Un record trovato.<br>Pag. <b>1</b> |                                  |             |              |          |
|              | Codice Fiscale                      | Denominazione                    | Partita IVA | Tramite      | Sel      |
|              | 038 'AZIEND/                        |                                  |             | 10 )1        | ۲        |
| Lan          |                                     | Lista Atti Nuovo Atto            |             |              |          |

#### Figura 2

#### 2.2.2 Ricerca per Atto

Selezionando la riga (fig.2) e digitando il tasto 'LISTA ATTI', oppure dalla fig.1, inserendo le informazioni relative all'atto, viene proposta la lista con i dati relativi agli atti attinenti al soggetto selezionato in precedenza (v. fig.3):

| Jtente: C | Ricerca Azienda         | 0                 |              |                             |                   |                                                                                                    |         |                                                   |              |      |
|-----------|-------------------------|-------------------|--------------|-----------------------------|-------------------|----------------------------------------------------------------------------------------------------|---------|---------------------------------------------------|--------------|------|
|           | Risultato rice          | erca Atti         |              |                             |                   |                                                                                                    |         |                                                   | 3            | ) HE |
|           | Tipologia atto AS       | SICURAZIONE AGRIC | OLA AGEVOLAT | A Anno Campagna 2015        |                   |                                                                                                    |         |                                                   |              |      |
|           | Pag. 1<br>Codice Fiscal | e Denominazione   | Partita IVA  | Numero<br>Domanda Tipo Atto | Stato Avanzamento | Stato                                                                                                    | Tramite | Intervento                                        | Num.<br>Prog | 5    |
|           | DI                      | 50 D AL           | 01 16        | DOMANDA                     | IN COMPILAZIONE   | VALIDA                                                                                                    | 10 10   | COLTURE-AVVERSITA' ATMOSF-<br>SOGLIA 30%(COD.504) | 5            | (    |
|           | DI                      | U D AL            | 0 65         | DOMANDA<br>INIZIALE         | RILASCIATO        | VALIDA                                                                                                    | 1)      | UVA VINO-AVVERSITA'ATMOSF.<br>SOGLIA 30%(COD.506) | 4            |      |
|           | D                       | iu D<br>AL        | 0 i 5        | DOMANDA<br>INIZIALE         | RILASCIATO        | VALIDA                                                                                                    | 10 )    | UVA VINO-AVVERSITA'ATMOSF.<br>SOGLIA 30%(COD.506) | 7            |      |
|           |                         |                   |              | DOMANDA                     |                   | and the second second s | 1997    |                                                   |              |      |

Figura 3

#### 2.2.3 Nuovo Atto

Per poter compilare un PAI occorre inserire un CUAA, valido presente nella base dati del Fascicolo Azienda nella ricerca per Soggetto e digitare il tasto:

• NUOVO ATTO.

L'inserimento del nuovo atto sarà confermata dalla pagina di fig.4.

Piano Assicurativo Individuale - Manuale utente - Edizione 2 Manua 7 - 33

| ompnazion                           | e Allo                                                                                                    |
|-------------------------------------|----------------------------------------------------------------------------------------------------|
| Utente: O                           | Ricerca Azienda Stampa e Kilascio Singolo                                                                                                    |
| Anagrafica<br>Rappresentante legale | Anagrafica - Dettaglio del Richiedente                                                                                                    |
| Jati settonali                      | Stampa Provvisoria Stampa Definitiva Ristampa Annulla Barcode Rilascio Ricevuta Accettazione OTP                                                                                |
|                                     | Tipologia atto ASSICURAZIONE AGRICOLA AGEVOLATA Anno Campagna 2015                                                                                                    |
|                                     | Codice Fiscale: DNN<br>Denominazione: D Autor Content<br>Partat IVA: 01461<br>Intestazione Partat IVA: 01461<br>Sesso: W<br>Provincia di nasota: AG<br>Comune di nasota: BURGIO |
|                                     | Indirizzo di posta elettronica certificata (PEC): ales<br>Cellulare:                                                                                                    |
|                                     | Residenza o Sede Legale<br>Indirizzo: VI<br>Comune: Bl<br>Provincia: A                                                                                                    |

Figura 4

#### 2.2.4 Rappresentante Legale

Il link:

• Rappresentante Legale (v.fig.4)

indirizza alla pagina di fig.5 e che riporta i dati anagrafici del rappresentante legale.

| SISTEM                                    | A INFORMATIVO AGRICOLO NAZIONALE                                                                                  |                                                                                                    |
|-------------------------------------------|----------------------------------------------------------------------------------------------------|----------------------------------------------------------------------------------------------------|
| Compilazio                                | ne Atto                                                                                                    | and a second second second second second second second second second second second second second second second |
| SUtente: O                                | Ricerca Azienda Stampa e Rilascio Singolo                                                                         |                                                                                                    |
| C Anagrafica                              | Rappresentante Legale                                                                                             | C HELP                                                                                                    |
| • Rappresentante legale O Dati settoriali | Tipologia atto ASSICURAZIONE AGRICOLA AGEVOLATA Anno Campagna 2015<br>Denominazione: D J                          |                                                                                                    |
|                                           | Dati anagrafici del rappresentante legale / titolare della Ditta individuale:                                     |                                                                                                    |
|                                           | Codice Fiscale:<br>Cognome:<br>Nome:<br>Data di nascita:<br>Sesso:<br>Provincia di nascita:<br>Comune di nascita: |                                                                                                    |
|                                           | Residenza<br>Indirizzo:<br>Comune:<br>Provincia:<br>CAP:                                                          |                                                                                                    |
| 1 66 6                                    | Torna alla lista                                                                                                  |                                                                                                    |
|                                           |                                                                                                    |                                                                                                    |

Figura 5

# 2.2.5 Stampa provvisoria

Il tasto:

• STAMPA PROVVISORIA (v.fig.4)

consente la visualizzazione del modello per la presentazione del Piano Assicurativo Individuale (v.fig.6) ancora in fase di 'compilazione'.

REGOLAMENTO (UE) n. 1305/2013 art.37 e n. 1308/2013 art.49 PIANO ASSICURATIVO INDIVIDUALE - PRODUZIONI VEGETALI CAMPAGNA 2015

| SISTEMA INFORMATIVO AGRICOLO NAZIONALE<br>SISTEMA PER LA GESTIONE DEL RISCHIO                                                                                                    |
|----------------------------------------------------------------------------------------------------|
|                                                                                                    |
| Documento:<br>Iniziale X<br>In modifica del documento n.<br>di modifica                                                                                                    |
| QUADRO A<br>SEZ. I - DATI IDENTIFICATIVI DELL'AZIENDA                                                                                                    |
| CUAA (CODICE FISCALE)<br>C                                                                                                    |
| COGNOME O RAGIONE SOCIALE                                                                                                    |
| NOME<br>AI<br>DATA DI NASCITA SESSO COMUNE DI NASCITA PROV.<br>1 June 1 cmm M E AG                                                                                                    |
| INDIRIZZO DI POSTA ELETTRONICA ak NUMERO TELEFONO<br>CERTIFICATA (PEC) CELLULARE                                                                                                    |
| RESIDENZA O SEDE LEGALE     INDIRIZZO E NUMERO CIVICO     NUMERO TELEFONO       VIA SANTI 2                                                                                                    |
| RAPPRESENTANTE LEGALE     TIPO RAPPRESENTANZA       COGNOME     NOME       DATA DI NASCITA     SESSO                                                                                                    |
| RESIDENZA DEL RAPPRESENTANTE LEGALE                                                                                                    |
| INDIRIZZO E NUMERO CIVICO NUMERO TELEFONO                                                                                                    |
| QUADRO B                                                                                                    |
| SEZIONE I - RIFERIMENTI AL FASCICOLO AZIENDALE           DATA DI VALIDAZIONE         NUM. DI VALIDAZIONE         ORGANISMO PAGATORE COMPETENTE PER IL FASCICOLO           1+10+12010         00000+100 T10         //000/1 |
| SEZIONE II - RIFERIMENTI ORGANISMO DI DIFESA A CUI SI ADERISCE (obbligatorio per l'adesione alle polizze collettive)                                                                                                    |
| CODICE ORGANISMO ORGANISMO COLLETTIVO DI DIFESA                                                                                                    |
| SEZIONE III - RIFERIMENTI ALLA MANIFESTAZIONE DI INTERESSE PRESENTATA PER L'ADESIONE ALLA SOTTO MISURA 17.1 'ASSICURAZIONE DEL<br>RACCOLTO, DEGLI ANIMALI E DELLE PIANTE'                                                  |
| DATA DI PRESENTAZIONE NUMERO IDENTIFICATIVO (Codice a barre)<br>14/ourzo 10 Subsourceso                                                                                                    |

9 - 33

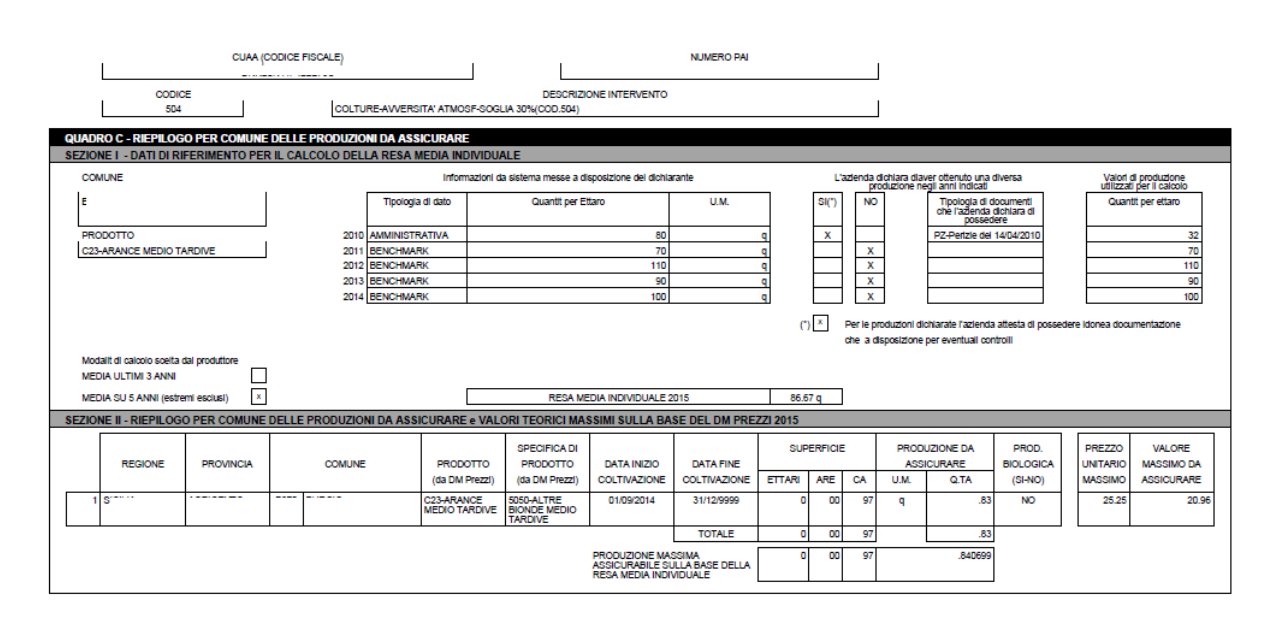

|      | CUAA (CODICE FISCALE) |               |               |        |                      | L               | N                          | UMEROF     | PAI |    |        |   |        |                    |        |          |    |
|------|-----------------------|---------------|---------------|--------|----------------------|-----------------|----------------------------|------------|-----|----|--------|---|--------|--------------------|--------|----------|----|
|      |                       | CODICE<br>504 |               |        | COLTURE-AVVERSITA'   | ATMOSF-SOGLIA 3 | DESCRIZIONE<br>0%(COD.504) | INTERVENTO |     |    |        |   |        |                    |        |          |    |
| QUAD | ro d - Riff           | ERIMENTI      | CATASTALI DEL | LE SUI | PERFICI DA ASSICURAR | E               |                            |            |     |    |        |   |        |                    |        |          |    |
|      |                       |               | P             |        | COMUNE               |                 |                            |            |     |    | P      | s |        |                    | SUF    | PERFICIE | :  |
|      |                       | _             | R             |        |                      | м               | Р                          |            |     |    | A      | U |        |                    |        |          |    |
|      |                       | E             | v             | с      |                      | C A             | R<br>O                     | A          | E   | F  | R<br>T | A |        |                    |        |          |    |
|      |                       | G             | I N           | 0      | DESCRIZIONE          | R               | D                          | R          | z   | 0  | I<br>C | L |        | TIPO DI PROTEZIONE | ETTARI | ARE      | CA |
|      |                       | 0             | c             | 1      |                      | Ŭ               | т                          | E          | 0   | i. | E      | E |        |                    |        |          |    |
|      |                       | N<br>E        | A             | E      |                      | s<br>o          | O T                        | T<br>A'    | E   | 0  | L      | R |        |                    |        |          |    |
|      |                       |               |               |        |                      |                 |                            |            |     |    | ۸      | 0 |        |                    |        |          |    |
| 1    | SIC                   |               |               |        |                      | 240-Agrumi      | 201-ARANCIO                | NAVEL      |     | 10 | 00208  |   | Ombrai |                    | 0      | 00       | 97 |
|      |                       |               |               |        |                      |                 |                            |            |     |    |        |   |        |                    | 0      | 00       | 97 |

| QUADRO E - IMPEGNI E SOTTOSCRIZIONE                                                                                                    |
|----------------------------------------------------------------------------------------------------|
| Il sottoscritio:                                                                                                    |
| DA                                                                                                    |
| DICHIARA:                                                                                                    |
| <ul> <li>di essere a conoscenza delle disposizioni nazionali e comunitarie che discipilnano il settore dell'assicurazione agricola agevolata</li> </ul>                                                                                                    |
| <ul> <li>dl essere a conoscenza delle disposizioni che disciplinano la presentazione del Plano Assicurativo individuale e che tale presentazione costituísce la manifestazione di interesse per<br/>l'accesso al benefici previsti per l'assicurazione agricola agevolata - Avviso Mipaaf del 31 marzo 2015 e suco, modificazioni e integrazioni pubblicato nel sito del Ministero delle Politiche<br/>Agricole</li> </ul> |
| <ul> <li>di aver ottemperato all'obbligo di aggiornamento dei fascicolo aziendale prima di compilare il presente Plano Assicurativo individuale</li> </ul>                                                                                                    |
| <ul> <li>di essere a conoscenza che al fini dei percepimento dell'aluto di cui all'art.37,38,39 dei reg (UE) n. 1305/2013, l'agricoitore deve soddisfare il reguisito 'dell'agricoitore in attivit' ai sensi<br/>dell'art.9 dei reg (UE) n. 1307/2013</li> </ul>                                                                                                    |
| <ul> <li>di essere a conoscenza che i propri dati personali potranno essere utilizzati dagli organi ispettivi</li> </ul>                                                                                                    |
| <ul> <li>di essere a conoscenza degli effetti sanzionatori per le affermazioni non rispondenti al vero anche in relazione alla perdita degli aluti previsti dalla normativa comunitaria e nazionale in<br/>materia.</li> </ul>                                                                                                    |
| <ul> <li>di disporre e poter esibire, se richiesto in sede di controlio, di idonea documentazione comprovante le produzioni annuali indicate nella sezione i dei quadro C (Dati di riferimento per li<br/>calcolo della fesa media individuale)</li> </ul>                                                                                                    |
| autorizza                                                                                                    |
| <ul> <li>Il trattamento dei dati conferti per le finalit e gli obblighi previsti dalla normativa di settore</li> </ul>                                                                                                    |
| inciuso il trasferimento delle informazioni alle compagnie assicuratrici elo gli Organismi di difesa a cui eventualmente associato.                                                                                                    |
| dichiara, inoltre, di essere consapevole che:                                                                                                    |
| <ul> <li>Il presente modello di Plano Assicurativo Individuale composto dal quadri A,B,C,D, i cui dati sono registrati e resi disopribili nel SIAN e riproducibili in quaisiasi momento.</li> </ul>                                                                                                    |
| <ul> <li>apponendo la firma nello spazio sottostante dichiara sotto la propria responsabilit che quanto esposto nel presente Plano assicurativo individuale,</li> </ul>                                                                                                    |
| Incluse le dichlarazioni riportate che si intendono qui integraimente assunte, risponde ai vero ai sensi e per gli effetti dei D.P.PR. 445/2000.                                                                                                    |
| LUOGO E DATA DI SOTTOSCRIZIONE                                                                                                    |
|                                                                                                    |
| Fatto a: II:                                                                                                    |
|                                                                                                    |
| NON COMPLEARE IL RUDAIRO SOTTOSTANTE IN CASO DI DICHIARAZIONE SOTTOSCRITA CON FIRMA DIGITALE                                                                                                    |
| es new bocomento o neconoscimento. Inpo bocimento biocomento bribentita in . Ao 170309 bata scaletza 2010/2016                                                                                                    |
|                                                                                                    |
| IN FEDE                                                                                                    |
|                                                                                                    |
| Firma dei richiedente o dei rappresentante legale                                                                                                    |
|                                                                                                    |
|                                                                                                    |

Figura 6

# 2.2.6 Stampa definitiva

Il tasto:

STAMPA DEFINITIVA

consente la visualizzazione del modello per la presentazione del Piano Assicurativo Individuale con presente il codice a barre (v.fig.7).

E' la fase attraverso la quale la domanda viene confermata nei contenuti e stampata con l'attribuzione dell'identificativo univoco (codice a barre) dell'atto. Da questo momento la domanda non è più modificabile.

Il sistema genera l'immagine della domanda in un file formato PDF ed avviato alla stampa; tale file può essere opportunamente denominato e salvato in una directory dove archiviare tutte le domande stampate.

Il sistema consente di rigenerare l'immagine (e quindi il PDF) di una domanda già stampata.

E' comunque prevista la funzione di annullamento della stampa definitiva, nel caso in cui fosse necessario modificare i dati della dichiarazione emessa ma non ancora rilasciata. Tale funzione elimina il codice identificativo univoco dell'atto e riporta lo stato della dichiarazione da STAMPATO' a 'IN COMPILAZIONE'.

01-MIM-S-C3-003 Manuale utente PAI 11 - 33

| REGOLAMENTO (UE) n. 1305/2013<br>PIANO ASSICURATIVO INDIVIDUA<br>CAMPAGNA                                      | 3 art.37 e n. 1308/2013 art.49<br>ALE - PRODUZIONI VEGETALI<br>1 2015 |
|----------------------------------------------------------------------------------------------------|-----------------------------------------------------------------------|
| SISTEMA INFORMATIVO AGRICOLO NAZIONALE<br>SISTEMA PER LA GESTIONE DEL RISCHIO                                  |                                                                       |
|                                                                                                    |                                                                       |
| Documento:<br>Iniziale X<br>In modifica del documento n.<br>di modifica                                        |                                                                       |
|                                                                                                    |                                                                       |
| SEZ. 1 - DATITIDENTIFICATIVI DELL'AZIENDA<br>CUAA (CODICE FISCALE)                                             |                                                                       |
|                                                                                                    |                                                                       |
|                                                                                                    |                                                                       |
| NOME<br>AI                                                                                                    |                                                                       |
| DATA DI NASCITA SESSO COMUNE DI NASCITA                                                                        | PROV.                                                                 |
|                                                                                                    |                                                                       |
| INDIRIZZO DI POSTA ELETTRONICA<br>CERTIFICATA (PEC)                                                            | NUMERO TELEFONO<br>CELLULARE                                          |
| RESIDENZA O SEDE LEGALE                                                                                        |                                                                       |
| INDIRIZZO E NUMERO CIVICO<br>VIA SANTI 2                                                                       | NUMERO TELEFONO                                                       |
| COD. ISTAT COMUNE                                                                                              | PROV. CAP.                                                            |
| RAPPRESENTANTE LEGALE                                                                                          |                                                                       |
| CODICE FISCALE TIPO RAPPRESENTANZA                                                                             |                                                                       |
| COGNOME                                                                                                    | NOME                                                                  |
| DATA DI NASCITA SESSO COMUNE DI NASCITA                                                                        | PROV                                                                  |
|                                                                                                    |                                                                       |
| RESIDENZA DEL RAPPRESENTANTE LEGALE                                                                            |                                                                       |
| INDIRIZZO E NUMERO CIVICO                                                                                      | NUMERO TELEFONO                                                       |
| COD. ISTAT COMUNE                                                                                              | PROV. C.A.P.                                                          |
|                                                                                                    |                                                                       |
| QUADRO B                                                                                                    |                                                                       |
| SEZIONE I - RIFERIMENTI AL FASCICOLO AZIENDALE                                                                 |                                                                       |
| DATA DI VALIDAZIONE NUM. DI VALIDAZIONE CO                                                                     | ORGANISMO PAGATORE COMPETENTE PER IL FASCICOLO                        |
| SEZIONE II - RIFERIMENTI ORGANISMO DI DIFESA A CUI SI ADERISCE (obblig                                         | gatorio per l'adesione alle polizze collettive)                       |
| CODICE ORGANISMO ORG                                                                                           | GANISMO COLLETTIVO DI DIFESA                                          |
| SEZIONE III - RIFERIMENTI ALLA MANIFESTAZIONE DI INTERESSE PRESENT.<br>RACCOLTO, DEGLI ANIMALI E DELLE PIANTE' | ATA PER L'ADESIONE ALLA SOTTO MISURA 17.1 'ASSICURAZIONE DEL          |
| DATA DI PRESENTAZIONE NUMERO IDENTIFICATIVO (Codi<br>14/ourouto                                                | pe a barre)                                                           |
|                                                                                                    |                                                                       |

Figura 7

Con la stampa definitiva l'atto viene posto nello stato 'STAMPATO' come riscontrabile dalla lista degli atti di fig.8.

01-MIM-S-C3-003 Manuale utente PAI 12 - 33

| Ricerca Aziend    | a                  |             |                   |                     |                             |                  |         | Paratick of the book                              | Patri Samura  |    |
|-------------------|--------------------|-------------|-------------------|---------------------|-----------------------------|------------------|---------|---------------------------------------------------|---------------|----|
| Risultato ric     | erca Atti          |             |                   |                     |                             |                  |         |                                                   | 3             | HE |
| Tipologia atto AS | SICURAZIONE AGRICO |             | ra Anno Campaç    | jna <b>2015</b>     |                             |                  |         |                                                   |               |    |
| Codice Fisca      | le Denominazione   | Partita IVA | Numero<br>Domanda | Tipo Atto           | Stato Avanzamento<br>Lavori | Stato<br>Domanda | Tramite | Intervento                                        | Num.<br>Prog. | S  |
| Codice Fisca      | le Denominazione   | Partita IVA | Domanda           | Tipo Atto           | Lavori                      | Domanda          | Tramite |                                                   | Prog.         | Se |
| DI                | 5U AL              | 01 +6       |                   | INIZIALE            | IN COMPILAZIONE             | VALIDA           | 10 101  | SOGLIA 30%(COD.504)                               | 5             | (  |
| DI                | UAL                | 0 6         | 5(                | DOMANDA             | STAMPATO                    | VALIDA           | 1) 1    | UVA VINO-AVVERSITA'ATMOSF.<br>SOGLIA 30%(COD.506) | 4             | 0  |
| D                 | iU D AL            | 0 š         | 5(                | DOMANDA<br>INIZIALE | RILASCIATO                  | VALIDA           | 10 )1   | UVA VINO-AVVERSITA'ATMOSF.<br>SOGLIA 30%(COD.506) | 7             | 0  |
| DNI               | J <sup>D</sup>     | 01 46       |                   | DOMANDA             | IN COMPILAZIONE             | VALIDA           | 1( )1   |                                                   |               | C  |

#### Figura 8

#### 2.2.7 Ristampa

Il tasto:

```
• RISTAMPA (v.fig.4)
```

consente di ristampare il modello per la presentazione della domanda di adesione (v.fig.7), solo se lo stato dell'atto è 'STAMPATO'.

#### 2.2.8 Annulla Barcode

Il tasto:

• ANNULLA BARCODE (v.fig.4)

consente di annullare la stampa definitiva e riportare lo stato dell'atto 'IN COMPILAZIONE'; questa operazione è possibile solo se l'atto è 'STAMPATO'.

#### 2.2.9 Rilascio

Il tasto:

• RILASCIO (v.fig.4)

consente di rilasciare un atto; tale operazione sarà possibile solo dopo una stampa definitiva (che ha portato lo stato dell'atto a 'STAMPATO').

Una domanda il cui atto è nello stato 'RILASCIATO' non sarà più modificabile.

#### 2.2.10 OTP

Il tasto:

• OTP – One Time Password (v.fig.4)

consente di rilasciare un atto mediante firma on-line; tale operazione sarà possibile solo dopo una stampa definitiva. Una domanda il cui atto è nello stato 'RILASCIATO' non sarà più modificabile.

#### 2.2.11 Domanda di rettifica

Il tasto:

• Domanda di Rettifica (v.fig.3)

consente di apportare modifiche ad un atto il cui stato sia:

• 'RILASCIATO'.

L'atto rettificato non sarà più utilizzabile. La domanda di Rettifica viene attività nella fase di correzione delle domande. Tale funzionalità pone lo stato dell'atto rettificato nello stato 'Domanda di rettifica', non modificabile e crea un nuovo atto nello stato 'IN COMPILAZIONE' al cui interno sono presenti gli stessi dati presenti nell'atto rettificato.

#### 2.2.12 Cancella Atto

Il tasto:

```
• Cancella Atto (v.fig.3)
```

consente di annullare un atto il cui stato sia: 'IN COMPILAZIONE'.

Tale atto non sarà più utilizzabile.

#### 2.2.13 Rinuncia

Il tasto:

• Rinuncia (v.fig.9)

consente di rinunciare all'atto e lo stesso sarà cancellato dalla lista; viene richiesta la motivazione alla rinuncia che potrà essere scelta tra:

- Espressa volontà del richiedente
- Errore materiale dell'operatore.

Può essere rinunciato un atto solo se si trova nello stato di "RILASCIATO"

| Compilazio | ne Atto                          |                  |               |                   |                     |                             |                                                       |                                              | and the second second second                      | R. Rollard    | 1.5  |
|------------|----------------------------------|------------------|---------------|-------------------|---------------------|-----------------------------|-------------------------------------------------------|----------------------------------------------|---------------------------------------------------|---------------|------|
| Utente: C  | Ricerca Azienda                  |                  |               |                   |                     |                             |                                                       |                                              |                                                   |               |      |
|            | Risultato ricer                  | ca Atti          |               |                   |                     |                             |                                                       |                                              |                                                   | 3             | HELI |
|            | Tipologia atto ASSI              | CURAZIONE AGRICO | DLA AGEVOLA   | TA Anno Campag    | ına <b>2015</b>     |                             |                                                       |                                              |                                                   |               |      |
|            | 4 record trovati, viso<br>Pag. 1 | ualizzati tutti. |               |                   |                     |                             |                                                       |                                              |                                                   |               |      |
|            | Codice Fiscale                   | Denominazione    | Partita IVA   | Numero<br>Domanda | Tipo Atto           | Stato Avanzamento<br>Lavori | Stato<br>Domanda                                      | Tramite                                      | Intervento                                        | Num.<br>Prog. | Sel  |
|            | L                                | D ANINA<br>Al    | 0 10          | 5                 | DOMANDA<br>INIZIALE | IN COMPILAZIONE             | VALIDA                                                | 1                                            | COLTURE-AVVERSITA' ATMOSF-<br>SOGLIA 30%(COD.504) | 05            | ۲    |
|            | D                                | U AI             | o             | i 50920           | DOMANDA<br>INIZIALE | RILASCIATO                  | VALIDA                                                | 1( )                                         | UVA VINO-AVVERSITA'ATMOSF.<br>SOGLIA 30%(COD.506) | 04            | 0    |
|            | I                                | A                | 0             | i 50920           | DOMANDA<br>INIZIALE | RILASCIATO                  | VALIDA                                                | 1(                                           | UVA VINO-AVVERSITA'ATMOSF.<br>SOGLIA 30%(COD.506) | 07            | 0    |
|            | c ;                              | U ALLOSANDING    | c             | 5                 | DOMANDA<br>INIZIALE | IN COMPILAZIONE             | VALIDA                                                | 1 D                                          | UVA VINO-AVVERSITA'ATMOSF.<br>SOGLIA 30%(COD.506) | 08            | 0    |
| Stri       |                                  |                  | Lista Soggett | i Dettaglio Atto  | Domanda di R        | ettifica Cancella Atto      | Scegliere motiv<br>Espressa volont<br>Errore material | o rinuncia<br>ta' richiedente<br>e operatore | Rinuncia                                          |               |      |

Viene proposta la stampa come di seguito riportato (fig.10).

Piano Assicurativo Individuale - Manuale utente - Edizione 2

01-MIM-S-C3-003 Manuale utente PAI 14 - 33

| Protocolio ISMEA_AACI.2015.00<br>04/06/2015                                                  | 000011                   |                                            |         | CAMPAGNA 2015/2016  |           |
|----------------------------------------------------------------------------------------------|--------------------------|--------------------------------------------|---------|---------------------|-----------|
| RICHIESTA DI REVOCA DEL                                                                      | LA ASSICU                | RAZIONE AGR                                | ICOLA   | AGEVOLATA-PAI       |           |
| Con la presente si fa richiesta a ISM<br>identificata dal seguente codice a b                | IEA di revoca d<br>arre: | ella ASSICURAZI                            | ONE AG  | RICOLA AGEVOLATA-PA | I         |
| Codice a barre 50920000184                                                                   |                          | Presentata per la Regione / P.             | *       |                     |           |
| Per il motivo dovuto a:<br>espressa volontà del richiedente<br>respressa dell'atto a seguito | di revocare l'a          | tto amministrativo<br>riale dell'operatore |         |                     |           |
| SEZIONE I - DATI IDENTIFICATIVI DEL RICHIEDENTE                                              |                          |                                            |         |                     |           |
| aw                                                                                           | A (CODICE FISCALE)       |                                            |         |                     |           |
| ( ( ( ( ( ( ( ( ( ( ( ( ( ( ( ( ( ( (                                                        |                          |                                            |         |                     |           |
| COGNOME O RAGIONE SOCIALE                                                                    |                          |                                            |         |                     |           |
| te see a                                                                                     |                          |                                            |         |                     |           |
| NOME                                                                                         |                          |                                            |         |                     |           |
| GI                                                                                           |                          |                                            |         |                     |           |
| RAPPRESENTANTE LEGALE (per le ditle)                                                         |                          |                                            |         |                     |           |
| CUAA (CODICE FISCALE)                                                                        |                          |                                            |         |                     |           |
| COGNOME                                                                                      |                          | N                                          | OME     |                     |           |
| 11                                                                                           |                          | 11                                         |         |                     | 1         |
| DATA DI NASCITA (GGAMAAAA) SESSO                                                             | COMUNE DI                | NASCITA                                    |         |                     | PROVINCIA |
|                                                                                              |                          |                                            |         |                     |           |
|                                                                                              |                          |                                            |         |                     |           |
|                                                                                              |                          |                                            | Firma   |                     |           |
|                                                                                              |                          |                                            |         | 04/06/2015          |           |
|                                                                                              |                          |                                            | Data    |                     |           |
| SEZIONE II - DATI IDENTIFICATIVI DELL'UFFICIO DI PRI                                         | ESENTAZIONE              |                                            |         |                     |           |
| La richiesta di revoca viene presentata tramite FUFIcito                                     | 105 084 001              |                                            | 1.17    |                     |           |
|                                                                                              | CODICE CAA SIGLAP        | ROVINCIA PROGR.                            | OPERATO | RE                  |           |
|                                                                                              |                          |                                            |         |                     |           |
|                                                                                              | Timbra a Firm            | del management la di Sada                  |         |                     |           |
|                                                                                              |                          |                                            |         |                     |           |
|                                                                                              |                          | -                                          | 04/06/2 | 015                 |           |
|                                                                                              |                          | cata                                       |         |                     |           |
|                                                                                              |                          |                                            |         |                     |           |
|                                                                                              |                          |                                            |         |                     |           |
| 1                                                                                            |                          |                                            |         |                     |           |
|                                                                                              |                          |                                            |         | Figura              | 10        |

#### 2.3 Dettaglio Settoriale

Se dalla pagina di fig.2, si seleziona il tasto 'Nuovo Atto', il sistema crea un nuovo atto amministrativo e visualizza la pagina riportata in fig.4.

Selezionando il link 'Dettaglio settoriale' si viene indirizzati nelle funzionalità di gestione del PAI per l''Inserimento del PAI'.

#### 2.3.1 Inserimento PAI

| SIAN        | P | ano Assicurativo Individuale                                                                                   |
|-------------|---|----------------------------------------------------------------------------------------------------|
| S Utente: O |   | DNNL Inserimento P.A.I. Organismo Associativo AS.NA.CO.DI. Caltanissetta - Caltanissetta Intervento: Seleziona |
|             |   | Copyright © 2014   spa                                                                                         |

#### Figura 11

Viene proposta la pagina di fig.11. Dal menu a tendina si può selezionare l''Organismo Associativo' disponibile. Pertanto è in questa fase dove è possibile inserire un PAI afferente a una:

- Polizza Indivuale
  - 0
- Polizza Collettiva

Optare per una Polizza collettiva significa scegliere un organismo associativo proposto nel menu a tendina. I dati proposti per la scelta dipendono dalle forniture dei soci trasmessi al sistema da ogni singolo Organismo di difesa.

La successiva scelta che viene proposta è lintervento.

| SIAN P     | iano As                               | sicurativo Ind                                                                                                    | lividuale |
|------------|---------------------------------------|----------------------------------------------------------------------------------------------------|-----------|
| SUtente: 0 | DNNI                                  | NDRO                                                                                                    |           |
| Anagrafica | Inserimento P.A.I.                    |                                                                                                    |           |
|            | Organismo Associativo:<br>Intervento: | AS.NA.CO.DI. Caltanissetta - Caltanissetta V<br>Seleziona<br>COLTURE-AVVERSITA' ATMOSF-SOGLIA 30%(COD.504)<br>UVA VINO-AVVERSITA'ATMOSF. SOGLIA 30%(COD.506) |           |

Figura 12

La fig.12 propone gli interventi previsti nel caso di:

- Colture (cod.504)
- Uva da vino (cod.506)

Una volta scelto il tipo di intervento, il sistema propone il tasto 'Carica Consistenza' (v.fig13).

| SIAN Piar  | o Assicurativo Individuale                                                                                                    |
|------------|----------------------------------------------------------------------------------------------------|
| Anagrafica | DNN<br>Inserimento P.A.I.                                                                                                    |
| 110        | Organismo Associativo: AS.NA.CO.DI. Caltanissetta - Caltanissetta V<br>Intervento: COLTURE-AVVERSITA' ATMOSF-SOGLIA 30%(COD.504) V Carica Consistenza |

#### Figura 13

Il tasto 'Carica Consistenza' preleva i dati dall'ultimo Piano di coltivazione del Fascicolo Aziendale di Coordinamento e li propone nel formato esposto in fig.14. I dati visualizzati forniscono all'utente una sintesi del piano di coltivazione per agevolarlo nelle selezioni successive e sono limitati alle superfici per cui, nel Piano di Coltivazione, siano specificati il prodotto e le date di coltivazione.

| OG   | _                                                                                                    |                                                                                                    |                                                                                                    |                                                                                                    |                                                                                                |
|------|----------------------------------------------------------------------------------------------------|----------------------------------------------------------------------------------------------------|----------------------------------------------------------------------------------------------------|----------------------------------------------------------------------------------------------------|------------------------------------------------------------------------------------------------|
|      | DNNL:                                                                                                    |                                                                                                    |                                                                                                    |                                                                                                    |                                                                                                |
|      | Incorimont                                                                                                    | PAL                                                                                                    |                                                                                                    |                                                                                                    |                                                                                                |
| fica | moennent                                                                                                    |                                                                                                    |                                                                                                    |                                                                                                    |                                                                                                |
|      |                                                                                                    |                                                                                                    |                                                                                                    |                                                                                                    |                                                                                                |
|      | Organismo Ass                                                                                                    | ociativo: Polizza Individua                                                                                                    | ale 🗸 🗸                                                                                                    |                                                                                                    |                                                                                                |
|      | Organismo Ass                                                                                                    | cociativo: Polizza Individua                                                                                                    | sle                                                                                                    | i04) 🔽 Carica Consistenza                                                                                                    |                                                                                                |
|      | Organismo Ass<br>Intervento:<br>Rif. fascicolo:                                                                  | COLTURE-AVVER                                                                                                    | ale                                                                                                    | 604) 💟 Carica Consistenza                                                                                                    |                                                                                                |
|      | Organismo Ass<br>Intervento:<br>Rif. fascicolo:<br>Provincia                                                     | COLTURE-AVVE                                                                                                    | sle   STA' ATMOSF-SOGLIA 30%(COD.5 4/2015 N. scheda:503504937  Macrouso                                                                                                    | 104) 🔽 Carica Consistenza<br>119<br>Prodotto                                                                                                    | Superficie coltivata<br>(Ha.Aa.Ca)                                                             |
|      | Organismo Ass<br>Intervento:<br>Rif. fascicolo:<br>Provincia<br>AGRIGENTO                                        | COLTURE-AVVEI Data Validazione: 14/0 Comune B275 - BURGIO                                                                                                    | ale                                                                                                    | 104) V<br>Carica Consistenza<br>719<br>Prodotto<br>201 - ARANCIO                                                                                                    | Superficie coltivata<br>(Ha.Aa.Ca)<br>00.43.94                                                 |
|      | Organismo Ass<br>Intervento:<br>Rif. fascicolo:<br>Provincia<br>AGRIGENTO<br>AGRIGENTO                           | ociativo: Polizza Individu<br>COLTURE-AVVEI<br>Data Validazione: 14/0/<br>Comune<br>B275 - BURGIO<br>B275 - BURGIO                                                  | Ne         V           RSITA' ATMOSF-SOGLIA 30%(COD.5         4/2015 N. scheda:503504937           Macrouso         240 - Agrumi           160 - Olivo         160 - Olivo                                                                                                    | Carica Consistenza      Prodotto      201 - ARANCIO      111 - OLIVE DA OLIO                                                                                                    | Superficie coltivata<br>(Ha.Aa.Ca)<br>00.43.94<br>00.59.44                                     |
|      | Organismo Ass<br>Intervento:<br>Rif, fascicolo:<br>Provincia<br>AGRIGENTO<br>AGRIGENTO<br>AGRIGENTO              | Colture: Polizza Individue<br>COLTURE:-AVVEI<br>Data Validazione: 14/0/<br>Comune<br>B275 - BURGIO<br>B275 - BURGIO<br>B377 - CALAMONACI                            | Ne         V           RSITA' ATMOSF-SOGLIA 30%(COD.5         4/2015 N. scheda:503504937           4/2015 N. scheda:503504937         240 - Agrumi           240 - Agrumi         160 - Olivo           240 - Agrumi         240 - Agrumi                                                        | Ecarica Consistenza           Prodotto           201 - ARANCIO           111 - OLIVE DA OLIO           201 - ARANCIO                                                                                                    | Superficie collivata<br>(Ha.Aa.Ca)<br>00.43.94<br>00.59.44<br>00.18.00                         |
|      | Organismo Ass<br>Intervento:<br>Rif, fascicolo:<br>Provincia<br>AGRIGENTO<br>AGRIGENTO<br>AGRIGENTO              | Colture: Polizza Individue<br>COLTURE-AVVEI<br>Data Validazione: 14/0-<br>2010<br>2017 - BURGIO<br>2017 - CALAMONACI<br>2017 - CALAMONACI                           | Mate         V           RSTTA' ATMOSF-SOGLIA 30%(COD.5         4/2015 N. scheda:503504937           4/2015 N. scheda:503504937         100           240 - Agrumi         160 - Olivo           240 - Agrumi         120 - Chrumi           120 - Frutta a guscio         120 - Frutta a guscio | Image: Carica Consistenza           Prodotto           201 - ARANCIO           111 - OLIVE DA OLIO           201 - ARANCIO           111 - OLIVE DA OLIO           201 - ARANCIO           100 - FRUTTA A GUSCIO - SPECIE NON DEFINITA                                                                                                    | Superficio coltivata<br>(Ha.Aa.Ca)<br>00.43.94<br>00.59.44<br>00.18.00<br>00.52.56             |
|      | Organismo Ass<br>Intervento:<br>Rif. fascicolo:<br>Provincia<br>AGRIGENTO<br>AGRIGENTO<br>AGRIGENTO<br>AGRIGENTO | Colture: Polizza Individue<br>COLTURE-AVVEI<br>Data Validazione: 14/04<br>B275 - BURGIO<br>B275 - BURGIO<br>B275 - BURGIO<br>B377 - CALAMONACI<br>B377 - CALAMONACI | Me         V           RSITA' ATMOSF-SOGLIA 30%(COD.S         4/2015 N. scheda:503504937           4/2015 N. scheda:503504937         100           240 - Agrumi         160 - Olivo           240 - Agrumi         120 - Frutta a guscio           160 - Olivo         160 - Olivo              | Image: Carica Consistenza           Prodotto           201 - ARANCIO           201 - ARANCIO           201 - ARANCIO           201 - ARANCIO           201 - ARANCIO           201 - ARANCIO           201 - ARANCIO           201 - ARANCIO           201 - ARANCIO           201 - ARANCIO           201 - ARANCIO           201 - ARANCIO           201 - ARANCIO           201 - INTA A GUSCIO - SPECIE NON DEFINITA           111 - OLIVE DA OLIO | Superficie coltivata<br>(Ha.Aa.Ca)<br>00.43.94<br>00.59.44<br>00.18.00<br>00.52.56<br>10.06.26 |

Figura 14

La 'Data di validazione e N.Scheda' riportati in fig.14, sono i riferimenti all'ultimo aggiornamento disponibile del Fascicolo aziendale Nazionale.

Per poter proseguire e continuare nell'inserimento dei dati viene proposto il menu a tendina contenente tutti i comuni in cui l'azienda ha terreni; la scelta del comune, condizionerà la futura scelta delle particelle da assicurare.

| Pia              | ano /                  | Assicu                                 | rativo Ir                      | ndividua                   | le                 |                                    |
|------------------|------------------------|----------------------------------------|--------------------------------|----------------------------|--------------------|------------------------------------|
|                  |                        |                                        |                                |                            |                    |                                    |
| Utente: OGAVAZZI |                        |                                        |                                |                            |                    |                                    |
|                  | C                      |                                        |                                |                            |                    |                                    |
|                  | Inserimento            | o P.A.I.                               |                                |                            |                    |                                    |
| Anagratica       |                        |                                        |                                |                            |                    |                                    |
|                  | Organismo Ass          | ociativo: Polizza Individua            | le 🗸                           |                            |                    |                                    |
|                  | Intervento:            | COLTURE-AVVEP                          | RSITA' ATMOSF-SOGLIA 30%(COD.5 | 04) 🗸 Carica Consistenza   |                    |                                    |
|                  | Rif. fascicolo:        | Data Validazione: 14/04                | 4/2015 N. scheda:503504937     | 19                         |                    |                                    |
|                  | Provincia              | Comune                                 | Macrouso                       | Pr                         | odotto             | Superficie coltivata<br>(Ha.Aa.Ca) |
|                  | AGRIGENTO              | B275 - BURGIO                          | 240 - Agrumi                   | 201 - ARANCIO              |                    | 00.43.94                           |
|                  | AGRIGENTO              | B275 - BURGIO                          | 160 - Olivo                    | 111 - OLIVE DA OLIO        |                    | 00.59.44                           |
|                  | AGRIGENTO              | B377 - CALAMONACI                      | 240 - Agrumi                   | 201 - ARANCIO              |                    | 00.18.00                           |
|                  | AGRIGENTO              | B377 - CALAMONACI                      | 120 - Frutta a guscio          | 170 - FRUTTA A GUSCIO - SP | PECIE NON DEFINITA | 00.52.56                           |
|                  |                        |                                        | 1.00 000                       | 111 - OLIVE DA OLIO        |                    | 10.06.26                           |
|                  | AGRIGENTO              | B377 - CALAMONACI                      | 100 - 01100                    |                            |                    |                                    |
|                  | AGRIGENTO<br>AGRIGENTO | B377 - CALAMONACI<br>B377 - CALAMONACI | 040 - Superfici seminabili     | 629 - ORTI FAMILIARI       |                    | 00.12.14                           |

Figura 15

Successivamente alla scelta del comune, viene visualizzato il menu a tendina con le informazioni relative al 'Prodotto DM-Prezzi'(fig.16).

| 01-MIM-S-C3-003    |
|--------------------|
| Manuale utente PAI |
| 17 - 33            |

|                  | ano A                         | Assicu                      | rativo lı                                                             | ndividuale                                  |                                    |
|------------------|-------------------------------|-----------------------------|-----------------------------------------------------------------------|---------------------------------------------|------------------------------------|
| Utente: OGAVAZZI |                               |                             |                                                                       |                                             |                                    |
|                  | DI                            |                             |                                                                       |                                             |                                    |
| 🖸 Anagrafica     | Inseriment                    | o <b>P.A.I.</b>             |                                                                       |                                             |                                    |
|                  | Organismo Ass                 | ociativo: Polizza Individua | le 💌                                                                  |                                             |                                    |
|                  | Intervento:<br>Rif fascicolo: | COLTURE-AVVER               | SITA' ATMOSF-SOGLIA 30%(COD.5                                         | 04) Carica Consistenza                      |                                    |
|                  | Provincia                     | Comune                      | Macrouso                                                              | Prodotto                                    | Superficie coltivata<br>(Ha.Aa.Ca) |
|                  | AGRIGENTO                     | B275 - BURGIO               | 240 - Agrumi                                                          | 201 - ARANCIO                               | 00.43.94                           |
|                  | AGRIGENTO                     | B275 - BURGIO               | 160 - Olivo                                                           | 111 - OLIVE DA OLIO                         | 00.59.44                           |
|                  | AGRIGENTO                     | B377 - CALAMONACI           | 240 - Agrumi                                                          | 201 - ARANCIO                               | 00.18.00                           |
|                  | AGRIGENTO                     | B377 - CALAMONACI           | 120 - Frutta a guscio                                                 | 170 - FRUTTA A GUSCIO - SPECIE NON DEFINITA | 00.52.56                           |
|                  | AGRIGENTO                     | B377 - CALAMONACI           | 160 - Olivo                                                           | 111 - OLIVE DA OLIO                         | 10.06.26                           |
|                  |                               |                             | 0.40 0 0 1 1 L I                                                      |                                             | 00 12 14                           |
|                  | AGRIGENTO                     | B377 - CALAMONACI           | 040 - Superfici seminabili                                            | 629 - ORTI FAMILIARI                        | 00112111                           |
| STR              | AGRIGENTO                     | B377 - CALAMONACI           | tto DM-Prezzi: C23 - ARANCE ME<br>H02 - ARANCE ME<br>C41 - OLIVE OLIC | DIO TARDIVE<br>ECOCI<br>Conferma            |                                    |

I prodotti assicurabili mostrati sono in esclusivamente quelli compatibili con il macrouso/prodotto presenti nel comune selezionato (vedi matrice Prodotti assicurabili/usi del suolo)

Il tasto 'Conferma', procede con l'inserimento della prima componente del PAI<u>. Il comune e prodotto scelti non</u> saranno modificabili. In caso di errore occorre eliminare il PAI (cfr paragrafo 'Cancella Atto') e procedere con un nuovo inserimento.

| SIAN Piano | Assicurativo Indiv                                                | iduale                                                                                                   |                                                  |                                             |
|------------|-------------------------------------------------------------------|----------------------------------------------------------------------------------------------------|--------------------------------------------------|---------------------------------------------|
| Anagrafica | DNNLSN<br>Inserimento P.A.I.                                      |                                                                                                    |                                                  |                                             |
|            | Organismo Associativo<br>Intervento:<br>Rif. fascicolo: Data Vali | : AS.NA.CO.DI. Caltanissetta - Caltar<br>COLTURE-AVVERSITA' ATMOSF-SO<br>idazione: 14/04/2015 N. scheda: | nissetta V<br>GLIA 30%(COD.504) V<br>50350493719 | Destable                                    |
|            | AGRIGENTO                                                         | B275 - BURGIO                                                                                            | 240 - Agrumi                                     | 201 - ARANCIO                               |
|            | AGRIGENTO                                                         | B275 - BURGIO                                                                                            | 160 - Olivo                                      | 111 - OLIVE DA OLIO                         |
|            | AGRIGENTO                                                         | B377 - CALAMONACI                                                                                        | 240 - Agrumi                                     | 201 - ARANCIO                               |
|            | AGRIGENTO                                                         | B377 - CALAMONACI                                                                                        | 120 - Frutta a guscio                            | 170 - FRUTTA A GUSCIO - SPECIE NON DEFINITA |
|            | AGRIGENTO                                                         | B377 - CALAMONACI                                                                                        | 160 - Olivo                                      | 111 - OLIVE DA OLIO                         |
|            | AGRIGENTO                                                         | B377 - CALAMONACI                                                                                        | 040 - Superfici seminabili                       | 629 - ORTI FAMILIARI                        |
| AT A       | Comune: B275 - BURG                                               | IO Y Prodotto DM-Prezzi:                                                                                 | 23 - ARANCE MEDIO TARDIVE 💙                      |                                             |
|            |                                                                   |                                                                                                    | Calcola Resa                                     |                                             |

Figura 17

#### 2.3.1.1 Calcolo resa

Prima di procedere con la compilazione del PAI è necessario effettuare il calcolo della resa media aziendale. Sono esclusi dal calcolo i prodotti misurati in metri quadrati e i prodotti misurati in unità. La resa media calcolata sarà

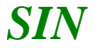

utilizzata nelle pagine successive per determinare la produzione massima assicurabile. Per avere maggiori dettagli normativi sul calcolo della resa è possibile consultare l'allegato al DM 11079 - Decreto approvazione procedura di calcolo delle rese delle produzioni vegetali assicurate con polizze agevolate.

Per il calcolo della resa media individuale il sistema propone i dati degli ultimi 5 anni. I dati proposti possono derivare da fonti differenti:

AMMINISTRATIVA: è la resa utilizzata dall'agricoltore per l'assicurazione della relativa annualità. Il dato non è modificabile

AMMINISTRATIVA-EXTRARESA: è la resa (dichiarata come extraresa) utilizzata dall'agricoltore per l'assicurazione della relativa annualità, eventualmente ridotta ad un valore di riferimento territoriale. Il dato è modificabile solo in aumento.

BENCHMARK: è una resa territoriale di riferimento. Il dato è modificabile sia in aumento che in diminuzione.

Per ogni dato modificato l'utente deve necessariamente indicare la tipologia di documentazione in suo possesso comprovante il dato dichiarato e se si tratta di perizia, la data dell'ultima disponibile.

#### Calcolo della Resa Media Individuale

|        |                | asistema                 |                           |                                     | Documenti comprovanti altre proc | luzioni                  |
|--------|----------------|--------------------------|---------------------------|-------------------------------------|----------------------------------|--------------------------|
| unno I | Fonte del dato | Produzione per<br>ettaro | Altro dato<br>disponibile | Produzione per ettaro<br>confermata | Tipo documento                   | Data (per<br>le perizie) |
| 2010   | BENCHMARK      | 114,95 q                 | © SI ◎ NO                 |                                     |                                  |                          |
| 2011   | BENCHMARK      | 119,04 q                 | © SI ⊙NO                  |                                     |                                  |                          |
| 2012   | BENCHMARK      | 108,45 q                 | © SI ◎ NO                 |                                     |                                  |                          |
| 2013   | BENCHMARK      | 39 q                     | ⊖ si ⊙ no                 |                                     |                                  |                          |
| 2014 A | MMINISTRATIVA  | 198,68 q                 | SI 🖲 NO                   | 198,68                              |                                  |                          |

#### Figura 18

I documenti ammessi allo scopo, i cui riferimenti devono essere acquisiti nel SIGR e che devono riguardare produzione dell'intera superficie assicurata corrispondente a quella rilevabile nel fascicolo aziendale, sono i seguenti:

- 1. fatture o altri documenti fiscali ;
- 2. documenti di trasporto;
- 3. dichiarazioni di produzione/denunce di conferimento
- 4. perizie:

Dopo aver compilato le 5 righe si può optare per il calcolo della resa basato sulla media aritmetica degli ultimi tre anni (i più recenti) ovvero il calcolo basato sulla media aritmetica dei cinque anni da cui è eliminato il valore massimo e il valore minimo.

Dopo aver scelto la resa media più confacente alle proprie esigenze, il pulsante SALVA permette di procedere nella compilazione del PAI.

Se il produttore ha variato uno i più dati tra quelli proposti per le cinque annualità, deve necessariamente selezionare la check-box dichiarativa.

La resa individuale così calcolata, riferendosi ad un comune/prodotto sarà utilizzata nella compilazione di eventuali altri PAi riferiti allo stesso comune/prodotto.

La resa è modificabile solo se non utilizzata in altri PAI.

### 2.3.2 Dettaglio PAI

| SIAN Pi       | an                                             | 0                               | Ass                                             | icu                                       | rativ                             | o Ind                    | livid                  | uale                 | ,                                         |                                           |                               |                                                  |
|---------------|------------------------------------------------|---------------------------------|-------------------------------------------------|-------------------------------------------|-----------------------------------|--------------------------|------------------------|----------------------|-------------------------------------------|-------------------------------------------|-------------------------------|--------------------------------------------------|
| 🕑 Utente: OG. | DN                                             |                                 |                                                 |                                           |                                   |                          |                        |                      |                                           |                                           |                               |                                                  |
|               | Dettagl                                        | io P.A                          | .I. Numero                                      | Progres                                   | sivo 10                           |                          |                        |                      |                                           |                                           |                               |                                                  |
| Anagrafica    | 🕢 Resa me                                      | dia corretta                    | mente inserita                                  |                                           |                                   |                          |                        |                      |                                           |                                           |                               |                                                  |
|               | Provincia<br>Intervent<br>Prodotto<br>Resa Med | :<br>o:<br>DM-Prez<br>lia Indiv | AGRIG<br>COLTU<br>zzi: C23 - /<br>iduale: 86,67 | ENTO<br>RE-AVVERSITA<br>ARANCE MEDIO<br>9 | A' ATMOSF-SOGLIA 30'<br>O TARDIVE | Comu<br>%(COD.504)       | e: 627: RGIC           | )                    |                                           |                                           |                               |                                                  |
|               | Oper.                                          | Prog.                           | Provincia                                       | Comune                                    | Prodotto                          | Specifica di<br>Prodotto | Data Inizio<br>Coltura | Data Fine<br>Coltura | Sup. Totale<br>Assicurabile<br>(Ha.Aa.Ca) | Produzione<br>Assicurabile<br>(calcolato) | Prezzo<br>Unitario<br>Massimo | Valore<br>Assicurabile<br>Massimo<br>(calcolato) |
|               | P                                              | 1                               | AG NTO                                          | B275 -<br>BU,\\3IO                        | C23 - ARANCE<br>MEDIO TARDIVE     |                          |                        |                      |                                           |                                           |                               |                                                  |
|               |                                                |                                 |                                                 |                                           |                                   | Aggiungi riga            | dettaglio Ridete       | rmina produzioni     | Indietro                                  |                                           |                               |                                                  |

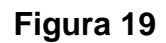

Le possibilità previste da questa funzionalità sono:

Funzioni riferite alla riga di dettaglio:

- Dettaglio particelle; digitazione del tasto con icona lente ( ). Non è previsto sui superi di campagna.
- Elimina: elimina la riga e le relative particelle. Poiché un PAI deve avere almeno una riga di dettaglio non è eliminabile l'ultima riga ( v.successiva fig.23)
- Inserisci supero di campagna per uve da vino D.O. ( 🔻 vedi Paragrafo "Superi di campagna")

#### Funzioni riferite al PAI

- Aggiungi riga dettaglio. Non è possibile inserire una nuova riga se non si è completato quella esisente (tramite tasto ))
- Ridetermina produzioni
- Verifica anomalie
- Indietro

#### 2.3.2.1 Dettaglio particelle

Selezionando il tasto lente ( ), viene proposta la pagina di fig. 20:

01-MIM-S-C3-003 Manuale utente PAI 20 - 33

#### Piano Assicurativo Individuale Sutente: OGAVAZZI DNN Dettaglio Particelle P.A.I. Numero Progressivo 9 Anagrafica AGRIGENTO Comune: 8275 - BURGIO Provinciat COLTURE-AVVERSITA' ATMOSP-SOGLIA 30%(COD.504) Intervento: Prodotto DM-Prezzi: C23 - ARANCE MEDIO TARDIVE Resa Media Individuale: 06.67 g 5000 - ALTRE RICORDE MEDIO TABLINE - ARANCE HEDIO TABLINE - 5006 5003 - ALTRE PIGNERTATT - ARANCE MEDIO TABLINE - 23.95 (°) 5004 - ALTRE PIGNERTATT - ARANCE MEDIO TABLINE - 23.95 (°) 5005 - LANE LATE - ARANCE MEDIO TABLINE - 23.95 (°) 5004 - MORD - ARANCE MEDIO TABLINE - 23.95 (°) 5005 - SAMACE MEDIO TABLINE - 23.55 (°) 5005 - SAMACE MEDIO TABLINE - 25.55 (°) 5005 - SAMACE MEDIO TABLINE - 25.55 (°) 5005 - SAMACE MEDIO TABLINE - 25.55 (°) 5005 - SAMACE DAL MUSO - ARANCE MEDIO TABLINE - 23.58 (°) 5025 - TABLICCO DAL, MUSO - ARANCE MEDIO TABLINE - 25.58 (°) 5025 - TABLICCO DAL, MUSO - ARANCE MEDIO TABLINE - 25.58 (°) 5025 - TABLICCO BALLE - ARANCE MEDIO TABLINE - 25.58 (°) 5025 - TABLICCO BALLE - ARANCE MEDIO TABLINE - 25.58 (°) 5025 - TABLICCO BALLE - ARANCE MEDIO TABLINE - 25.58 (°) 5025 - TABLICCO BALLE - ARANCE MEDIO TABLINE - 25.58 (°) 5035 - TABLICCO BALLE - ARANCE MEDIO TABLINE - 25.58 (°) 5036 - TABLICCO BALLE - ARANCE MEDIO TABLINE - 25.58 (°) 5037 - TABLICCO BALLE - ARANCE MEDIO TABLINE - 25.58 (°) 5031 - TABLICCO SELARA - ARANCE MEDIO TABLINE - 25.58 (°) 5031 - TABLICCO SELARA - ARANCE MEDIO TABLINE - 25.58 (°) 5031 - TABLICCO TABLINE - ARANCE MEDIO TABLINE - 25.58 (°) 5031 - TABLICCO TABLINE - ARANCE ME ilica di Prodotto: ico: 🗌 Varieta Copyright © 2014 | s Piano Assicurativo Individuale DNN Anagrafica Dettaglio P.A.I. Comune: 8275 - BURGIO AGRIGENTO Provincia: COLTURE-AVVERSITA' ATMOSF-SOGLIA 30%(COD.504) Intervento: Prodotto DM-Prezzi: C23 - ARANCE MEDIO TARDIVE Resa Media Individuale: 90 Specifica di Prodotto: 5050 - ARANCE MEDIO-TARDIVE - ALTRE BIONDE MEDIO TARDIVE - 25.25 €/q 🗸 Biologico: 🗌 Varietà: Seleziona ... ~

#### Figura 20

La compilazione è guidata dai menu a tendina presenti su tale pagina; in particolare sono mostrati:

- **Specifica di prodotto**, così come previsto dal DM prezzi per il prodotto scelto in precedenza (nell'es.di fig.20 trattasi di C23-Arance medio tardive):
  - viene proposta la lista delle specifiche di prodotto previste per l'ambito territoriale in cui ricade il comune selezionato in precedenza;
  - **Tipo di vino**: se il PAI è relativo all'uva da vino e se la Specifica di prodotto selezionata si riferisce ad un vino D.O o I.G. l'utente è obbligato ad indicare il vino che intende produrre. Vengono proposti solo i vini della regione di pertinenza. La scelta del vino consentirà di effettuare controlli sulle quantità prodotte e sui superi di campagna, confrontanto con i dati previsti da disciplinare;

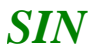

#### Sistema di Gestione del Rischio (SGR) 01-MIM-S Piano Assicurativo Individuale - Manuale utente - Edizione 2 Manuale ut

| 01-MIM-S-C3-003    |
|--------------------|
| Manuale utente PAI |
| 21 - 33            |

|      | -                                       |                                                             |                   |                         |                      |                   |                         |
|------|-----------------------------------------|-------------------------------------------------------------|-------------------|-------------------------|----------------------|-------------------|-------------------------|
|      | Provincia:                              | AGRIGENTO                                                   | Comune:           | B377 - CALAMONACI       |                      |                   |                         |
|      | Intervento:                             | UVA VINO-AVVERSITA'ATMOSF. SOGLIA 3                         | 0%(COD.506)       |                         |                      |                   |                         |
|      | Prodotto DM-Prezzi:                     | C20 - UVA DA VINO                                           |                   |                         |                      |                   |                         |
|      | Resa Media Individuale                  | : 90 q                                                      |                   |                         |                      |                   |                         |
|      | Specifica di Prodotto:                  | 1983 - AGLIANICO - DOC-DOCG NERA - 68                       | €/q               |                         | ~                    |                   |                         |
|      | Tipo D.O./I.G.: Selezio                 | CERASUOLO DI VITTORIA                                       |                   |                         |                      |                   |                         |
|      | Biologico: V 8051 -<br>8093 -<br>8116 - | MARSALA<br>PANTELLERIA<br>ALCAMO                            | •                 | Periodo Coltura: 01/01/ | /1900 - 31/12/9999 💙 |                   |                         |
|      | Sel. Non Pro 8132 -<br>8137 -           | · SIRACUSA<br>· MALVASIA DELLE LIPARI                       | Prodotto          | Varietà                 | Superficie coltivata | Superfice residua | Superfice da Assicurare |
|      | B140 -<br>B184 -                        | - NOTO<br>- FARO                                            |                   |                         | (Ha.Aa.Ca)           | (Ha.Aa.Ca)        | (Ha.Aa.Ca)              |
|      | B259 -<br>B267 -                        | · CONTESSA ENTELLINA<br>· ELORO                             | 163 - UVA DA VINO | 013 - ANSONICA B.       | 00.08.90             | 00.08.90          | 00 08 90                |
| E AL | 8282 -<br>8287 -                        | MENFI<br>SAMBUCA DI SICILIA                                 |                   |                         |                      |                   |                         |
|      | 8293 -<br>8300 -<br>8329 -              | SANTA MARGHENITA DI BELICE<br>CONTEA DI SCLAFANI<br>SCIACCA |                   | Conferma Indietro       |                      |                   |                         |
|      | B330 -<br>B336 -<br>B339 -              | MONREALE                                                    |                   |                         |                      |                   |                         |
|      | 8371 -<br>8377 -                        | MAMERTINO DI MILAZZO O MAMERTINO<br>ERICE                   |                   |                         |                      |                   | Copyright © 2014   sp   |

- se trattasi di prodotto '**Biologico**' (si seleziona il segno di spunta). In caso di spunta saranno mostrate solo le particelle che risultano avere la connotazione "biologica" nel Piano di coltivazione.
- Varietà indicata nel piano di colivazione. Se non selezionata vengono mostrate tutte le particelle e successivamente, a seconda delle scelte operate in precedenza viene richiesto il periodo di coltura;
- **Periodo coltura**. Vengono proposti le date indicate nel PDC.Ai fini assicurativi se il periodo di coltivazione è più ampio dell'anno in corso le date vengono rideterminate in funzione dell'anno assicurativo.

Dopo aver selezionato tutti i campi vengono visualizzate le particelle presenti nel PDC rispondenti alle selezioni.

ATTENZIONE: La specifica di prodotto, il tipo vino (nel caso di D.O./I.G.) e l'eventuale varietà specificata nel PDC non sono vincolati tra loro. E' pertanto cura dell'utente immettere selezioni coerenti.

Per la selezione delle particelle da assicurare si può procedere con la selezione singola o con la selezione massiva (check box presente nell'intestazione della colonna). Per ciascuna particella viene proposta la superficie residua assicurabile, decurtata da eventuali superfici, riferite allo stesso Piano di Coltivazione, già presenti nello stesso PAI (in altra riga di dettaglio) o in altro PAI. Eventualmente, la superficie può essere diminuita dall'utente.

| SIAN P       | Piar   | 10 A             | s        | sic       | cui        | rat       | tiv       | o Inc                | lividua                 | le                   |                   |                         |
|--------------|--------|------------------|----------|-----------|------------|-----------|-----------|----------------------|-------------------------|----------------------|-------------------|-------------------------|
| SUtente: O   |        |                  |          |           |            |           |           |                      |                         |                      |                   |                         |
|              | DNN    |                  |          |           |            |           |           |                      |                         |                      |                   |                         |
| 🖸 Anagrafica | Detta  | aglio Partio     | elle F   | .A.I. N   | lumero     | Progr     | essiv     | o 10                 |                         |                      |                   |                         |
|              | Provir | ncia:            | AG       | RIGENTO   |            |           |           | Comu                 | ne: B2 JURGIO           |                      |                   |                         |
|              | Interv | vento:           | co       | LTURE-AV  | /VERSITA'  | ATMOSF-S  | OGLIA 3   | 0%(COD.504)          |                         |                      |                   |                         |
|              | Prodo  | tto DM-Prezzi:   | C23      | 3 - ARANG | CE MEDIO   | TARDIVE   |           |                      |                         |                      |                   |                         |
|              | Resa I | Media Individu   | ale: 86, | 67 q      |            |           |           |                      |                         |                      |                   |                         |
|              | Speci  | fica di Prodotte | o: 5033  | - TAROC   | CO NUCEL   | LARE - AR | ANCE M    | EDIO TARDIVE - 26.04 | €/q ⊻                   |                      |                   |                         |
|              | Biolog | gico: 🗌 Varie    | ta` del  | piano di  | coltivazio | one: Tutt | e le vari | eta`[                | Periodo Coltura: 01/09/ | /2014 - 31/12/9999 🗸 |                   |                         |
|              | Sel.   | Non Prod.        | Biol.    |           | Dati Ca    | atastali  |           | Prodotto             | Varietà                 | Superficie coltivata | Superfice residua | Superfice da Assicurare |
|              |        |                  |          | Sez.      | Foglio     | Part.     | Sub.      |                      |                         | (Ha.Aa.Ca)           | (Ha.Aa.Ca)        | (Ha.Aa.Ca)              |
|              |        |                  |          |           | 10         | 00208     |           | 201 - ARANCIO        | 006 - GRUPPO NAVEL      | 00.21.97             | 00.21.97          | 00 00 97                |
|              | 12     |                  |          |           |            |           |           |                      |                         |                      |                   |                         |
|              |        |                  |          |           |            |           |           |                      | Conferma Indietro       |                      |                   |                         |
|              |        |                  |          |           |            |           |           |                      |                         |                      |                   |                         |
|              |        |                  |          |           |            |           |           |                      |                         |                      |                   |                         |

#### Figura 21

Il tasto 'Conferma', consente di registrare il risultato proposto a video e mostrare la successiva pagina riportata in fig.22. Sulla riga sono riportati gli elementi selezionati nella pagina precedente, la superficie totale assicurabile delle particelle selezionate, la produzione massima assicurabile (calcolata come prodotto tra superficie e resa individuale) il prezzo relativo alla specifica di prodotto selezionata e il valore assicurabile massimo (calcolato come prodotto tra produzione e prezzo).

| e - Edizione 2 | Manuale utente PAI<br>22 - 33 |
|----------------|-------------------------------|
|                |                               |

| SIAN         | Pi | ar     | 10       | As              | sic         | urativ                        | vo Ind                    | divid                  | luale                | •                                         |                                           |                            |                                                  |
|--------------|----|--------|----------|-----------------|-------------|-------------------------------|---------------------------|------------------------|----------------------|-------------------------------------------|-------------------------------------------|----------------------------|--------------------------------------------------|
| 👌 Utente: O( |    |        |          |                 |             |                               |                           |                        |                      |                                           |                                           |                            |                                                  |
|              |    | DNN    | L        |                 |             |                               |                           |                        |                      |                                           |                                           |                            |                                                  |
| 🖸 Anagrafica |    | Detta  | nglio I  | P.A.I. Num      | ero Progr   | essivo 10                     |                           |                        |                      |                                           |                                           |                            |                                                  |
|              |    | Ø 0    | perazi   | one correttar   | nente esegu | ita                           |                           |                        |                      |                                           |                                           |                            |                                                  |
|              |    | Provin | icia:    | AG              | RI          |                               | Com                       | une: B27 JRG           | SIO                  |                                           |                                           |                            |                                                  |
|              |    | Interv | ento:    | CO              | LTURE-AVVER | SITA' ATMOSF-SOGLIA           | 30%(COD.504)              |                        |                      |                                           |                                           |                            |                                                  |
|              |    | Resa I | Media Ir | ndividuale: 86, | .67 q       |                               |                           |                        |                      |                                           |                                           |                            |                                                  |
|              |    | Oper.  | Prog.    | Provincia       | Comune      | Prodotto                      | Specifica di<br>Prodotto  | Data Inizio<br>Coltura | Data Fine<br>Coltura | Sup. Totale<br>Assicurabile<br>(Ha.Aa.Ca) | Produzione<br>Assicurabile<br>(calcolato) | Prezzo Unitario<br>Massimo | Valore<br>Assicurabile<br>Massimo<br>(calcolato) |
|              |    | ۶      | 1        | AGRIGENTO       | ι<br>Βυκσιυ | C23 - ARANCE<br>MEDIO TARDIVE | 5033-TAROCCO<br>NUCELLARE | 01/09/2014             | 31/12/9999           | 00.00.97                                  | 0,84 q                                    | 26,04                      | 21,87                                            |
| 1 301        | R  |        |          |                 |             |                               |                           |                        |                      |                                           |                                           |                            |                                                  |
|              |    |        |          |                 |             |                               | Aggiungi rig              | a dettaglio Ride       | etermina produzior   | ni Indietro                               |                                           |                            |                                                  |

Figura 22

### 2.3.2.2 Aggiungi riga dettaglio

La funzione consente di inserire una nuova riga a quelle già esistenti (v.fig.23) per specificare ad esempio una diversa specifica di prodotto, o periodo di coltivazione.

| SIAN Pi    | ian       | 0         | Ass            | icu              | rativ                         | o Ind                     | livid                  | uale                 |                                           |                                           |                               |                                                  |
|------------|-----------|-----------|----------------|------------------|-------------------------------|---------------------------|------------------------|----------------------|-------------------------------------------|-------------------------------------------|-------------------------------|--------------------------------------------------|
| SUtente: 0 |           |           |                |                  |                               |                           |                        |                      |                                           |                                           |                               |                                                  |
|            | DNN       |           |                |                  |                               |                           |                        |                      |                                           |                                           |                               |                                                  |
| Anagrafica | Dettagl   | io P.A    | A.I. Numero    | o Progres        | sivo 10                       |                           |                        |                      |                                           |                                           |                               |                                                  |
|            | Provincia | :         | AGRIG          | ENTO             |                               | Comur                     | e: B275 - BURGIO       |                      |                                           |                                           |                               |                                                  |
|            | Intervent | DM-Pre    | COLTU          | ARANCE MEDI      | A' ATMOSF-SOGLIA 30           | %(COD.504)                |                        |                      |                                           |                                           |                               |                                                  |
|            | Resa Med  | lia Indiv | riduale: 86,67 | q                |                               |                           |                        |                      |                                           |                                           |                               |                                                  |
|            | Oper.     | Prog.     | Provincia      | Comune           | Prodotto                      | Specifica di<br>Prodotto  | Data Inizio<br>Coltura | Data Fine<br>Coltura | Sup. Totale<br>Assicurabile<br>(Ha.Aa.Ca) | Produzione<br>Assicurabile<br>(calcolato) | Prezzo<br>Unitario<br>Massimo | Valore<br>Assicurabile<br>Massimo<br>(calcolato) |
|            | P 1       | 1         | AGRIGENTO      | B275 -<br>BURGIO | C23 - ARANCE<br>MEDIO TARDIVE | 5033-TAROCCO<br>NUCELLARE | 01/09/2014             | 31/12/9999           | 00.00.97                                  | 0,84 q                                    | 26,04                         | 21,87                                            |
|            | P D       | 2         | AGRIGENTO      | B275 -<br>BURGIO | C23 - ARANCE<br>MEDIO TARDIVE |                           |                        |                      |                                           |                                           |                               |                                                  |
| 1 ACK      |           |           |                |                  |                               |                           | dettaglig Didet        | rmina produziezi     | Indietro                                  |                                           |                               |                                                  |
|            |           |           |                |                  |                               | Ayylungi nga              | Cettagno Ridete        | innina produzioni    | Indieuo                                   |                                           |                               |                                                  |

Figura 23

#### 2.3.2.3 Elimina riga di dettaglio

La funzionalità riscontrabile in fig.23 (icona: 1) elimina dal PAI dati la riga di dettaglio e le particelle collegate. Se una riga prevede un supero di campagna occorre, necessariamente, eliminare prima il supero.

Poiché un PAI deve avere almeno una riga di dettaglio non è eliminabile l'ultima riga ( v.successiva fig.24). L'utente puo eliminare il PAI cancellando l'atto (Cfr cancella atto) o aggiungere una seconda riga eliminando successivamente la riga non corretta.

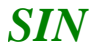

| S Utente:    |               |           |                 |                      |                      |                                        |                                    |                        |                      |                                           |                                           |                               |                                                  |
|--------------|---------------|-----------|-----------------|----------------------|----------------------|----------------------------------------|------------------------------------|------------------------|----------------------|-------------------------------------------|-------------------------------------------|-------------------------------|--------------------------------------------------|
|              | DNNL          |           |                 |                      |                      |                                        |                                    |                        |                      |                                           |                                           |                               |                                                  |
| 🖸 Anagrafica | Dettaglio     | P.A.I.    | Numero P        | rogressivo           | 15                   |                                        |                                    |                        |                      |                                           |                                           |                               |                                                  |
|              | 🕕 Attenzi     | ione      |                 |                      |                      |                                        |                                    |                        |                      |                                           |                                           |                               |                                                  |
|              | • Elir        | minare pr | ima le produzio | ni in supero         |                      |                                        |                                    |                        |                      |                                           |                                           |                               |                                                  |
|              | Provincia:    |           | AGRIGENT        | 0                    |                      | Com                                    | ine: B377 - CALAM                  | IONACI                 |                      |                                           |                                           |                               |                                                  |
|              | Intervento:   | Decenic   | UVA VINO        | AVVERSITA'ATMC       | OSF. SOGLIA 3        | 0%(COD.506)                            |                                    |                        |                      |                                           |                                           |                               |                                                  |
|              | Resa Media I  | Endividu  | ale: 90 q       | DA VINO              |                      |                                        |                                    |                        |                      |                                           |                                           |                               |                                                  |
|              | Oper.         | Prog.     | Provincia       | Comune               | Prodotto             | Specifica di<br>Prodotto               | Tipo vino                          | Data Inizio<br>Coltura | Data Fine<br>Coltura | Sup. Totale<br>Assicurabile<br>(Ha.Aa.Ca) | Produzione<br>Assicurabile<br>(calcolato) | Prezzo<br>Unitario<br>Massimo | Valore<br>Assicurabile<br>Massimo<br>(calcolato) |
|              | <u>~(1) (</u> | 1         | AGRIGENTO       | B377 -<br>CALAMONACI | C20 - UVA<br>DA VINO | 1987-VINO<br>D.OBONARDA                | A033 -<br>CERASUOLO DI<br>VITTORIA | 01/01/1900             | 31/12/9999           | 00.01.00                                  | 0,9 q                                     | 53,53                         | 48,18                                            |
|              | Elimit        |           | AGRIGENTO       | B377 -<br>CALAMONACI | C20 - UVA<br>DA VINO | 1933-VINO<br>I.GALICANTE<br>(Sovr. 2%) |                                    | 01/01/1900             | 31/12/9999           | 00.01.00                                  | 0,02 q                                    | 26,83                         | 0,54                                             |
|              |               |           |                 |                      |                      |                                        |                                    |                        |                      |                                           |                                           |                               |                                                  |
|              |               |           |                 |                      |                      | Aggiungi riga                          | dettaglio Ridete                   | ermina produzio        | ni Indietro          |                                           |                                           |                               |                                                  |
|              |               |           |                 |                      |                      |                                        |                                    |                        |                      |                                           |                                           |                               |                                                  |

Figura 24

Copyright © 2014 | s

#### 2.3.2.4 Supero di campagna per D.O.

Per le uve da vino destinate alla produzione di vini DO, è possibile aggiungere al PAI una quantità di uva IG o Comune

detta supero di Campagna. L'inserimento viene attivato dal pulsante \* che compare sulla riga di dettaglio di un vino D.O.

| STAN       | Pi | a                         | n                                 | 0                         | A                   | ssi                                        | cura                       | tiv                  | o Inc                                  | livid                              | uale                   | •                    |                                           |                                           |                               |                                                  |
|------------|----|---------------------------|-----------------------------------|---------------------------|---------------------|--------------------------------------------|----------------------------|----------------------|----------------------------------------|------------------------------------|------------------------|----------------------|-------------------------------------------|-------------------------------------------|-------------------------------|--------------------------------------------------|
| S Utente:  |    |                           |                                   |                           |                     |                                            |                            |                      |                                        |                                    |                        |                      |                                           |                                           |                               |                                                  |
| Anagrafica |    | DI<br>Def                 | tag                               | lio                       | P.A.I.              | Numero F                                   | Progressivo                | 15                   |                                        |                                    |                        |                      |                                           |                                           |                               |                                                  |
|            |    | Pro<br>Inte<br>Pro<br>Res | vincia<br>erven<br>dotto<br>a Meo | a:<br>to:<br>DM-<br>dia I | Prezzi:<br>ndividua | AGRI<br>UVA VINO<br>C20 - UVA<br>ale: 90 q | -AVVERSITA'ATMC<br>DA VINO | ISF. SOGLIA 3        | Com<br>0%(COD.506)                     | une: E - CAL4                      |                        |                      |                                           |                                           |                               |                                                  |
|            |    |                           | Oper                              |                           | Prog.               | Provincia                                  | Comune                     | Prodotto             | Specifica di<br>Prodotto               | Tipo vino                          | Data Inizio<br>Coltura | Data Fine<br>Coltura | Sup. Totale<br>Assicurabile<br>(Ha.Aa.Ca) | Produzione<br>Assicurabile<br>(calcolato) | Prezzo<br>Unitario<br>Massimo | Valore<br>Assicurabile<br>Massimo<br>(calcolato) |
|            |    | ٦                         | T                                 | ŧ                         | 1                   | AGRIGI                                     | 3377 -<br>AMONACI          | C20 - UVA<br>DA VINO | 1987-VINO<br>D.OBONARDA                | A033 -<br>CERASUOLO DI<br>VITTORIA | 01/01/1900             | 31/12/9999           | 00.01.00                                  | 0,9 q                                     | 53,53                         | 48,18                                            |
|            |    |                           | T                                 |                           | 2                   | AGRIC                                      | 77 -<br>10NACI             | C20 - UVA<br>DA VINO | 1933-VINO<br>I.GALICANTE<br>(Sovr. 2%) |                                    | 01/01/1900             | 31/12/9999           | 00.01.00                                  | 0,02 q                                    | 26,83                         | 0,54                                             |
| NIN I      |    |                           |                                   |                           |                     |                                            |                            |                      | Aggiungi riga                          | dettaglio Ridete                   | ermina produzior       | ni Indietro          |                                           |                                           |                               |                                                  |

#### Figura 25

Questo link consente di accedere alla funzionalità riportata in fig.26 dove sarà possibile inserire il dettaglio di produzione in supero nel caso di produzione di uva in eccesso; i campi editabili sono:

- Scelta del tipo di uva in eccesso (Uva I.G. e Uva comune)
- Specifica di prodotto (legata al tipo di uva selezionato e al comune di riferimento)
- Percentuale di produzione in eccesso.

| SIAN P           | iano Assicurativo Individuale                                                                                                    |
|------------------|----------------------------------------------------------------------------------------------------|
| Utente: OGAVAZZI |                                                                                                    |
| Anagrafica       | DNNI<br>Dettaglio Produzione in supero Numero Progressivo 11                                                                                                    |
|                  | Provincia:     AGRIGENTO     Comune:     B377 - CALAMONACI       Intervento:     UVA VINO-AVVERSITA'ATMOSF. SOGLIA 30%(COD. 506)       Prodotto DM-Prezzi:     C20 - UVA DA VINO       Resa Media Individuale:     90 4 |
|                  | Prodotto produzione in eccesso:<br>O UVA COMUNE (PER VINO DA TAVOLA O VINO VARIETALE)                                                                                                    |
| AA               | Specifica di Prodotto:       1933 - ALICANTE - IGT NERA - 26.63 €/q         Specifica di Prodotto:       1939 - FIANO - IGT BIANCA - 44.07 €/q         Percentuale di produzione in eccesso:       11 x %               |
|                  | Conferma Indietro                                                                                                    |
|                  | Copyright © 2014   spa                                                                                                    |

#### Figura 26

Le superifici non vengono richieste perche devono essere le medesime della D.O. a cui si riferiscono Il tasto 'Conferma' registra il dato come supero di campagna della DO selezionata (v.fig. 27). Un supero di produzione non è modificabile. In caso di errore occorre cancellarlo e inserirlo corretto.

| ente: OG        |                                                                                                    |                                                                          |                                                                                             |                                                                                                    |                                                                                                    |                                                                                                    |                                                                             |                                                                                                    |                                                                           |                                                                                               |                                                                                                    |                                                 |                                                                                                    |
|-----------------|----------------------------------------------------------------------------------------------------|--------------------------------------------------------------------------|---------------------------------------------------------------------------------------------|----------------------------------------------------------------------------------------------------|----------------------------------------------------------------------------------------------------|----------------------------------------------------------------------------------------------------|-----------------------------------------------------------------------------|----------------------------------------------------------------------------------------------------|---------------------------------------------------------------------------|-----------------------------------------------------------------------------------------------|----------------------------------------------------------------------------------------------------|-------------------------------------------------|----------------------------------------------------------------------------------------------------|
|                 | DN                                                                                                    |                                                                          |                                                                                             |                                                                                                    |                                                                                                    |                                                                                                    |                                                                             |                                                                                                    |                                                                           |                                                                                               |                                                                                                    |                                                 |                                                                                                    |
| agrafica        | Dettaglio                                                                                                    | P.A.I.                                                                   | Numero P                                                                                    | rogressivo                                                                                                    | 11                                                                                                    |                                                                                                    |                                                                             |                                                                                                    |                                                                           |                                                                                               |                                                                                                    |                                                 |                                                                                                    |
|                 | Opera:                                                                                                    | tione co                                                                 | rrettamente                                                                                 | eseguita                                                                                                    |                                                                                                    |                                                                                                    |                                                                             |                                                                                                    |                                                                           |                                                                                               |                                                                                                    |                                                 |                                                                                                    |
|                 | Provincia:<br>Intervento:<br>Prodotto DM<br>Resa Media                                                                                                    | -Prezzi:<br>Individua                                                    | AGRIGENT<br>UVA VINO<br>C20 - UVA                                                           | O<br>-AVVERSITA'ATMO<br>DA VINO                                                                                                    | SF. SOGLIA 309                                                                                           | <b>Comun</b><br>%(COD.506)                                                                                                    | e: B377 - CALAM                                                             | ONACI                                                                                                    |                                                                           |                                                                                               |                                                                                                    |                                                 |                                                                                                    |
|                 | Oper.                                                                                                    | Prog.                                                                    | Provincia                                                                                   | Comune                                                                                                    | Prodotto                                                                                                 | Specifica di<br>Prodotto                                                                                                    | Data Iniz<br>Coltura                                                        | cio Data Fi<br>Coltur                                                                                                    | ine Sup<br>ra (Ha                                                         | . Totale I<br>curabile A<br>.Aa.Ca)                                                           | Produzione<br>ssicurabile<br>(calcolato)                                                                  | Prezzo<br>Unitario<br>Massimo                   | Valore<br>Assicurabi<br>Massimo<br>(calcolato                                                                         |
|                 | 🔎 ຄີ 🕯                                                                                                    | 1                                                                        | AGRIGENTO                                                                                   | B377 -<br>CALAMONACI                                                                                                    | C20 - UVA<br>DA VINO                                                                                     | 1983-VINO<br>D.OAGLIANICO                                                                                                    | 0 01/01/190                                                                 | 00 31/12/9                                                                                                    | 999 00                                                                    | .08.90                                                                                        | 8,01 q                                                                                                    | 68                                              | 544,68                                                                                                    |
|                 | T                                                                                                    | 2                                                                        | AGRIGENTO                                                                                   | B377 -<br>CALAMONACI                                                                                                    | C20 - UVA<br>DA VINO                                                                                     | 1939-VINO<br>I.GFIANO<br>(Sovr. 11%)                                                                                                    | 01/01/190                                                                   | 00 31/12/9                                                                                                    | 999 00                                                                    | .08.90                                                                                        | 0,88 q                                                                                                    | 44,07                                           | 38,78                                                                                                    |
| IN A SUM        |                                                                                                    |                                                                          |                                                                                             |                                                                                                    |                                                                                                    | Aggiungi riga de                                                                                                    | ettaglio Ridete                                                             | rmina produzio                                                                                                    | ni Indietro                                                               |                                                                                               |                                                                                                    |                                                 |                                                                                                    |
| ente: DG.       |                                                                                                    |                                                                          | ssi                                                                                         | cura                                                                                                    | ativo                                                                                                    | Aggiungi riga di                                                                                                    | ividu                                                                       | uale                                                                                                    | ni Indietro                                                               |                                                                                               |                                                                                                    |                                                 |                                                                                                    |
| ente: OG.       | DNN<br>Dettaglic<br>@ Atten<br>. E                                                                                                    | P.A.I.                                                                   | <b>\SSi</b><br>Numero F                                                                     | <b>CUR</b><br>Progressivo                                                                                                    | <b>ativ</b><br>15                                                                                        | Aggiungi riga de                                                                                                    | ividu                                                                       | uale                                                                                                    | ni] Indietro                                                              |                                                                                               |                                                                                                    |                                                 |                                                                                                    |
| P<br>tente: OG. | DNN<br>Dettaglic<br>Mater<br>Provincia:<br>Intervento:<br>Prodotto Di<br>Resa Media                                                                                    | P.A.I.<br>zione<br>1-Prezzia<br>Individu                                 | Numero F<br>rima le produzio<br>AGRIGENT<br>UVA VINO<br>C20 - UVA<br>ale: 90 q              | CUITS<br>Progressivo<br>mi in supero<br>ro<br>-AVVERSITA'ATMO<br>A DA VINO                                                                     | 15                                                                                                    | Aggiungi riga de<br>D Ind<br>D Ind<br>Comum<br>%(COD.506)                                                                                                    | et B377 - CALAM                                                             | rmina produzio<br>uale                                                                                                    | ni Indietro                                                               |                                                                                               |                                                                                                    |                                                 |                                                                                                    |
| ente: OG.       | DNN<br>Dettaglic<br>@ Atten<br>. E<br>Provincia:<br>Intervento:<br>Prodotto DI<br>Resa Media<br>Oper.                                                                  | P P.A.I.<br>P P.A.I.<br>Individu<br>Prog.                                | Numero F<br>rima le produzio<br>AGRIGENT<br>UVA VINO<br>C20 - UVA<br>ale: 90 q<br>Provincia | CUITS<br>Progressivo<br>mi in supero<br>ro<br>-AVVERSITA'ATMO<br>X DA VINO                                                                     | 15<br>DSF. SOGLIA 30 <sup>o</sup>                                                                        | Aggiungi riga de<br>Contractor<br>(Comune<br>(Contractor)<br>(Comune<br>(Comune<br>(Comune<br>(Comune<br>(Comune<br>(Comune)<br>(Comune) | e: B377 - CALAM                                                             | onaci<br>Data Inizio<br>Coltura                                                                                                    | Data Fine<br>Coltura                                                      | Sup. Totale<br>Assicurabile<br>(Ha.Aa.Ca)                                                     | Produzione<br>Assicurabile<br>(calcolato)                                                                 | Prezzo<br>Unitario<br>Massimo                   | Valore<br>Assicurabile<br>Massimo<br>(calcolato)                                                                      |
| ente: DG.       | DNN<br>Dettaglic<br>Maternetics<br>Provincia:<br>Intervento:<br>Prodotto Di<br>Resa Media<br>Oper.                                                                     | PP.A.I.<br>cione<br>iminare p<br>Prog.<br>1                              | Numero F<br>rima le produzio<br>AGRIGENT<br>UVA VINO<br>C20 - UVA<br>Provincia<br>AGRIGENTO | CUITE<br>Progressivo<br>mi in supero<br>ro<br>-AVVERSITA'ATMO<br>A DA VINO<br>Comune<br>B377 -<br>CALAMONACI                                   | 15 Prodotto C20 - UVA DA VINO                                                                            | Aggiungi riga de<br>Aggiungi riga de<br>D Ind<br>Comune<br>%(COD.506)<br>Specifica di<br>Prodotto<br>1987-VINO<br>D.OBONARDA C                                                                                                    | ettaglio Ridete ividu et B377 - CALAM Tipo vino A033 - ERASUOLO DI VITTORIA | Initia produzio<br>Uale<br>ONACI<br>Data Inizio<br>Coltura<br>01/01/1900                                                                                                    | Data Fine<br>Coltura<br>31/12/9999                                        | Sup. Totale<br>Assicurabile<br>(Ha.Aa.Ca)<br>00.01.00                                         | Produzione<br>Assicurabile<br>(calcolato)<br>0,9 g                                                        | Prezzo<br>Unitario<br>Massimo<br>53,53          | Valore<br>Assicurabile<br>Massimo<br>(calcolato)<br>48,18                                                             |
| P<br>ente: OG.  | DNN<br>Dettaglic<br>Market Allen<br>Provincia:<br>Intervento:<br>Prodotto Di<br>Resa Media<br>Oper.<br>Por                                                             | P.A.I.<br>cione<br>H-Prezzizi<br>Individu<br>Prog.<br>1<br>1             | Numero F<br>rima le produzio<br>AGRIGENTO<br>AGRIGENTO<br>AGRIGENTO                         | CUITE<br>Progressivo<br>mi in supero<br>ro<br>AVVERSITA'ATMO<br>Comune<br>B377 -<br>CALAMONACI<br>B377 -<br>CALAMONACI                         | 15<br>Prodotto<br>C20 - UVA<br>DA VINO<br>C20 - UVA<br>DA VINO                                           | Aggiungi riga de<br>Aggiungi riga de<br>Aggiun                                               | ettaglio Ridete                                                             | Initia produzio<br>Uale<br>ONACI<br>Data Inizio<br>Coltura<br>01/01/1900<br>01/01/1900                                                                                                    | Data Fine<br>Coltura<br>31/12/9999                                        | Sup. Totale<br>Assicurabile<br>(Ha.Aa.ca)<br>00.01.00                                         | Produzione<br>Assicurabile<br>(calcolato)<br>0,9 q<br>0,02 q                                              | Prezzo<br>Unitario<br>Massimo<br>53,53          | Valore<br>Assicurabile<br>Massimo<br>(calcolato)<br>48,18                                                             |
| P<br>ente: OG.  | DNN<br>Dettaglic<br>Atten<br>Provincia:<br>Intervento:<br>Prodotto Di<br>Resa Media<br>Oper.<br>P 1 1<br>1<br>1<br>1<br>1<br>1<br>1<br>1<br>1<br>1<br>1<br>1<br>1<br>1 | P.P.A.I.<br>cione<br>H-Prezzizi<br>Individu<br>Prog.<br>1<br>1<br>2<br>3 | Numero F<br>rima le produzio<br>AGRIGENTO<br>AGRIGENTO<br>AGRIGENTO<br>AGRIGENTO            | CUICA<br>Progressivo<br>mi in supero<br>TO<br>AVVERSITA'ATMO<br>Comune<br>B377 -<br>CALAMONACI<br>B377 -<br>CALAMONACI<br>B377 -<br>CALAMONACI | 15<br>Prodotto<br>DSF, SOGLIA 30"<br>Prodotto<br>DA VINO<br>C20 - UVA<br>DA VINO<br>C20 - UVA<br>DA VINO | Aggiungi riga de<br>Aggiungi riga de<br>Aggiun                                               | ettaglio Ridete                                                             | Initia produzio<br>Initia produzio<br>Initia | Data Fine           231/12/9999           31/12/9999           31/12/9999 | Sup. Totale           Assicurabile           (Ha.Aa.Ca)           00.01.00           00.01.00 | Produzione           Assicurabile           (calcolato)           0,9 q           0,02 q           7,09 q | Prezzo<br>Unitario<br>Massimo<br>53,53<br>26,83 | Valore           Assicurabile           Massimo           (calcolato)           48,18           0,54           372,79 |

#### 2.3.2.5 Ridetermina produzioni

In ciascuna riga di dettaglio la quantità massima assicurabile è data dal prodotto tra la superficie assicurata e la resa media individuale. Con questa funzione l'utente ha la possibilità di definire produzioni diverse da quelle calcolate, purche non superi complessivamente la quantità massima assicurabile prevista per il PAI. La funzionalità riportata in fig. 28 illustra le modalità di gestione su come distribuire la produzione assicurata rispetto a quella calcolata. Sul tasto "Conferma" viene controllato che la produzione rideterminata complessiva non sia superiore a quella calcolata. Nella riddeterminazione delle quantità sono esclusi eventuali superi di produzione.

Nel caso in cui l'unità di misura del prodotto assicura sia espressa in **metri quadrati**, questa operazione è inibita. Per modificare le quantitù assicurate occorre agire sulle superfici delle particelle. Nel caso in cui l'unità di misura del prodotto assicura sia espressa in **unit**à, questa operazione deve essere necessariamente fatta dall'utente, in quanto non determinabile in automatico (resa non prevista).

01-MIM-S-C3-003 Manuale utente PAI 26 - 33

Copyright © 2014 | spa

Copyright © 2014 | spa

# Piano Assicurativo Individuale

| SUtente: C |                                |                            |                               |                 |                |
|------------|--------------------------------|----------------------------|-------------------------------|-----------------|----------------|
|            | DN                             |                            |                               |                 |                |
| Anagrafica | Distribuzione produzione as    | ssicurata (Sono escluse ev | entuali produzioni in supero) |                 |                |
|            | Ø Operazione correttamente ese | eguita                     |                               |                 |                |
|            |                                |                            |                               |                 |                |
|            | Varietà                        | Superficie                 | Resa di riferimento           | Produzione Calc | Produzione Ass |
|            | BONARDA                        | 00.01.00                   | 90 q/ha                       | 0,90 q          | 0,76           |
|            |                                |                            | Totale                        | 0,90 q          | 0,76 q         |
|            |                                |                            |                               |                 |                |
|            |                                |                            | Conferma Indietro             |                 |                |
|            |                                |                            |                               |                 |                |

Figura 28

Il tasto conferma modifica il dato rideterminato (v.fig.29).

|              | ia             | n                                                                                                    | 0                                          | A     | ssi       | cura                 | ativ                 | o Inc                                   | livid                              | uale                   | •                    |                                           |                                           |                               |                                                  |
|--------------|----------------|----------------------------------------------------------------------------------------------------|--------------------------------------------|-------|-----------|----------------------|----------------------|-----------------------------------------|------------------------------------|------------------------|----------------------|-------------------------------------------|-------------------------------------------|-------------------------------|--------------------------------------------------|
| SUtente: OG/ |                |                                                                                                    |                                            |       |           |                      |                      |                                         |                                    |                        |                      |                                           |                                           |                               |                                                  |
|              | DI             | NNL                                                                                                    | SN4                                        |       |           |                      |                      |                                         |                                    |                        |                      |                                           |                                           |                               |                                                  |
| Anagrafica   | D              | ettaglio P.A.I. Numero Progressivo 15                                                                                 |                                            |       |           |                      |                      |                                         |                                    |                        |                      |                                           |                                           |                               |                                                  |
|              | Pr             | ovinci                                                                                                    | incia: AGRIGENTO Comune: B377 - CALAMONACI |       |           |                      |                      |                                         |                                    |                        |                      |                                           |                                           |                               |                                                  |
|              | In<br>Pr<br>Re | tervento:     UVA VINO-AVVERSITA'ATMOSF. SOGLIA 30%(COD.506)       vdotto DM-Prezzi:     C20       c20     UVA A VINO |                                            |       |           |                      |                      |                                         |                                    |                        |                      |                                           |                                           |                               |                                                  |
|              |                | Ope                                                                                                    | r.                                         | Prog. | Provincia | Comune               | Prodotto             | Specifica di<br>Prodotto                | Tipo vino                          | Data Inizio<br>Coltura | Data Fine<br>Coltura | Sup. Totale<br>Assicurabile<br>(Ha.Aa.Ca) | Produzione<br>Assicurabile<br>(calcolato) | Prezzo<br>Unitario<br>Massimo | Valore<br>Assicurabile<br>Massimo<br>(calcolato) |
|              | ş              | 0                                                                                                    | *                                          | 1     | AGRIGENTO | B377 -<br>CALAMONACI | C20 - UVA<br>DA VINO | 1987-VINO<br>D.OBONARDA                 | A033 -<br>CERASUOLO DI<br>VITTORIA | 01/01/1900             | 31/12/9999           | 00.01.00                                  | 0,76 q                                    | 53,53                         | 40,68                                            |
|              |                | T                                                                                                    |                                            | 2     | AGRIGENTO | B377 -<br>CALAMONACI | C20 - UVA<br>DA VINO | 1933-VINO<br>I.GALICANTE<br>(Sovr. 2%)  |                                    | 01/01/1900             | 31/12/9999           | 00.01.00                                  | 0,02 q                                    | 26,83                         | 0,54                                             |
|              |                | T                                                                                                    |                                            | 3     | AGRIGENTO | B377 -<br>CALAMONACI | C20 - UVA<br>DA VINO | 1933-VINO<br>I.GALICANTE<br>(Sovr. 11%) |                                    | 01/01/1900             | 31/12/9999           | 00.01.00                                  | 0,08 q                                    | 26,83                         | 2,15                                             |
|              |                |                                                                                                    |                                            |       |           |                      |                      |                                         |                                    |                        |                      |                                           |                                           |                               |                                                  |
|              |                |                                                                                                    |                                            |       |           |                      |                      | Aggiungi riga                           | dettaglio Ridete                   | ermina produzio        | ni Indietro          |                                           |                                           |                               |                                                  |
|              |                |                                                                                                    |                                            |       |           |                      |                      |                                         |                                    |                        |                      |                                           |                                           |                               |                                                  |

Figura 29

Nel caso siano presenti superi di campagna la variazione della quantità ha effetto anche sulla quantità del supero.

Se viene modificata dall'utente la resa media individuale o la superficie assicurata, la produzione massima assicurabile viene reimpostata automaticamente al dato calcolato (resa per superficie) e l'operazione di "Ridetermina produzioni" deve essere rieseguita.

#### 2.3.2.6 Verifica anomalie

Il pulsante consente di controllare in fase di compilazione la completezza e la correttezza dei dati inseriti.

Controlli Bloccanti:

- Verifica che il PAI sia completo negli elementi assicurabili (presenza di superfici, specifica di prodotto ecc)
- Verifica che la produzione assicurabile non superi quella massima prevista

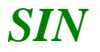

- Nel caso di uva d.o o i.g si controlla che la quantità assicurabile sia coerente con quanto previsto da disciplinare
- Nel caso di uva d.o o i.g si controlla che i superi di produzione siano coerenti con quanto previsto da disciplinare

Controlli non bloccanti

- Controllo agricoltore in attività

#### 2.3.3 Polizze

Una volta 'RILASCIATO' un PAI è possibile completare il Piano Assicurativo Individuale con i dati di polizza.

Pertanto dalla pagina di ricerca degli atti:

| : 0 | Ricerca A             | zienda      |                 |       |            |                   |                     |                             |                  |              |                                                |               |     |
|-----|-----------------------|-------------|-----------------|-------|------------|-------------------|---------------------|-----------------------------|------------------|--------------|------------------------------------------------|---------------|-----|
|     | Risultat              | o ricero    | a Atti          |       |            |                   |                     |                             |                  |              |                                                | 2             | HEL |
|     | Tipologia a           | tto PIANC   | ASSICURATIVO    | INDI  | VIDUAL     | E Anno Campagr    | a <b>2015</b>       |                             |                  |              |                                                |               |     |
|     | 8 record tr<br>Pag. 1 | ovati, visu | alizzati tutti. |       |            |                   |                     |                             |                  |              |                                                |               |     |
|     | Codice                | Fiscale     | Denominazione   | Parti | ta IVA     | Numero<br>Domanda | Tipo Atto           | Stato Avanzamento<br>Lavori | Stato<br>Domanda | Tramite      | Intervento-Prodotto                            | Num.<br>Prog. | Sel |
|     | LN                    | )3L         | LE( PIA         | 012   | 939 5      | 50920000556       | DOMANDA<br>INIZIALE | RILASCIATO                  | VALIDA           | 105.030.001  | 504-C11-PIANTE DI VITI PORTA<br>INNESTO        | 12            | ۲   |
|     | LM                    | )3L         | LE( PIA         | 012   | 939        |                   | DOMANDA<br>INIZIALE | IN COMPILAZIONE             | VALIDA           | 105.030.001  | 506-C20-UVA DA VINO                            | 04            | 0   |
|     | LN                    | )3L         | LE( )IA         | 012   | 939        |                   | DOMANDA<br>INIZIALE | IN COMPILAZIONE             | VALIDA           | 105.030.001  | 506-C20-UVA DA VINO                            | 05            | 0   |
|     | LN                    | )3L         | LE( IA          | 012   | 939        |                   | DOMANDA<br>INIZIALE | IN COMPILAZIONE             | VALIDA           | 105.030.001  | 506-C20-UVA DA VINO                            | 06            | 0   |
|     | LN                    | )3L         | LE( PIA         | 012   | 939        |                   | DOMANDA<br>INIZIALE | IN COMPILAZIONE             | VALIDA           | 105.030.001  | 506-D88-UVA DA VINO SOTTO RETE<br>ANTIGRANDINE | 10            | 0   |
|     | LÞ                    | )3L         | LE( PIA         | 012   | 939        |                   | DOMANDA<br>INIZIALE | IN COMPILAZIONE             | VALIDA           | 105.030.001  | 506-D88-UVA DA VINO SOTTO RETE<br>ANTIGRANDINE | 11            | 0   |
|     | LI                    | )3L         | LE( PIA         | 012   | 939        |                   | DOMANDA<br>INIZIALE | IN COMPILAZIONE             | VALIDA           | 105.030.001  |                                                |               | 0   |
|     | LNEMRP65              | A421403L    | LEUN MANIA PIA  | 01200 | JS0939     |                   | DOMANDA<br>INIZIALE | IN COMPILAZIONE             | VALIDA           | 105.030.001  |                                                |               | 0   |
|     |                       |             |                 | Lista | a Soggetti | Dettaglio Atto    | Domanda di l        | Rettifica Cancella Atto     | Scegliere motivo | o rinuncia 💽 | Rinuncia                                       |               |     |

Si seleziona la riga dove è presente un atto rilasciato e alla digitazione del tasto 'Dettaglio Atto' si viene indirizzati alla pagina sotto riportata:

01-MIM-S-C3-003 Manuale utente PAI 28 - 33

| SIAN SISTEM                         | A INFORMATIVO AGRICOLO NAZIONALE                                                             | 10 10 10 10                              |
|-------------------------------------|----------------------------------------------------------------------------------------------|------------------------------------------|
| Compilazion                         | ne Atto                                                                                      | and a second second second second second |
| SUtente: OC                         | Ricerca Azienda Stampa e Rilascio Singolo                                                    |                                          |
| <ul> <li>Anagrafica</li> </ul>      | Anagrafica - Dettaglio del Richiedente                                                       | HELP                                     |
| <ul> <li>Dati settoriali</li> </ul> | Stampa Provvisoria Stampa Definitiva Ristampa Annulla Barcode Rilascio Ricevuta Accettazione |                                          |
|                                     | Tipologia atto PIANO ASSICURATIVO INDIVIDUALE Anno Campagna 2015 N. Domanda 50920000556      |                                          |
|                                     | Codice Fiscale: 1<br>Denominazione:<br>Partha TVA: 012                                       |                                          |
|                                     | Intestazione Par<br>Data di nascita:<br>Sesso: F                                             |                                          |
|                                     | Provincia di nasi<br>Comune di nasc                                                          |                                          |
|                                     | Indirizzo di post<br>Cellulare:                                                              |                                          |
|                                     | Residenza o Sr<br>Indirizzo: RAUS<br>Comune: SN 6                                            |                                          |
|                                     | Cap: 33095                                                                                   |                                          |
| 150 AL                              | Torna alla lista                                                                             |                                          |
|                                     |                                                                                              |                                          |

#### Figura 31

E quindi selezionando il link 'Dati settoriali' si arriva alla pagina di fig. 32

| SIAN S.C     | G.R P                    | iano Assicurativo Ind                                               |                        |
|--------------|--------------------------|---------------------------------------------------------------------|------------------------|
| 🕭 Utente: O( |                          |                                                                     |                        |
|              | LN                       | A PIA                                                               |                        |
| 🖸 Anagrafica | Visualizzazione P.       | A.I. Numero Progressivo 6                                           |                        |
| Polizza      |                          |                                                                     |                        |
|              | Organismo Associativo:   | Polizza Individuale                                                 |                        |
|              | Intervento:              | COLTURE-AVVERSITA' ATMOSF-SOGLIA 30%(COD.504)                       |                        |
|              | Rif. fascicolo: Data Val | lazione: 07/04/2015 N. scheda:50350493339                           |                        |
|              | Comune: H891 - SAN G     | RGIO DELLA RICHINVELDA V Prodotto DM-Prezzi: C03 - MAIS DA GRANELLA | ✓                      |
| A A MAR      |                          |                                                                     |                        |
|              |                          | Continua                                                            |                        |
|              |                          |                                                                     |                        |
|              |                          |                                                                     | Copyright © 2014   spa |

#### Figura 32

Il link 'Polizza' visualizza il contenuto della pagina di fig.33.

#### 2.3.3.1 Inserimento Polizze

Questa funzionalità permette l'inserimento dei dati di Polizza.

nte - Edizione 2 29 - 33 01-MIM-S-C3-003 Manuale utente PAI 29 - 33

| SIAN S.C     | G.R Piano Assicurativo Individuale                                                                                                    | <u>,,,</u><br>/smeA    |
|--------------|----------------------------------------------------------------------------------------------------|------------------------|
| SUtente: OG/ |                                                                                                    |                        |
| 🖸 Anagrafica | Inserimento Polizza                                                                                                    |                        |
| Polizza      | (*) Campo obbligatorio Provincia: PORDENONE Comune: H891 - SAN GIORGIO DELLA RICHINVELDA                                                  |                        |
|              | Intervento: COLTURE-AVVERSITA' ATMOSF-SOGLIA 30%(COD.504) Prodotto DM-Prezzi: C03 - MAIS DA GRANELLA Resa Media Individuale: 136,41 q /ha |                        |
| 1 STA        | Periodo Coltura(*): Seleziona                                                                                                    |                        |
|              | Indietro Stampa Pai\Polizza                                                                                                    |                        |
|              |                                                                                                    | Copyright © 2014   spa |

#### Figura 33

Viene quindi richiesto di inserire il Periodo della Coltura; che sarà possibile scegliere tra una delle proposte del menu a tendina riportato di seguito:

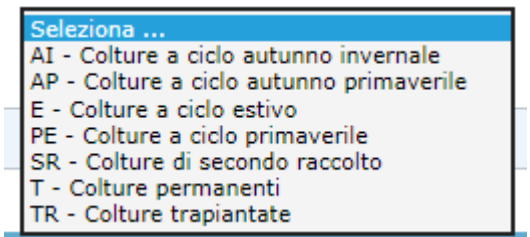

Scelto il periodo di Coltura viene proposta la pagina riportata in fig.34 (si noti che la funzionalità presenta alcuni campi obbligatori facilmente distinguibili dal simbolo (\*)):

| SIAN S.C    | 9.R F                                       | Piano Assicurat                               | ivo Ind                               | ividuale                                | ///<br>/smeA |
|-------------|---------------------------------------------|-----------------------------------------------|---------------------------------------|-----------------------------------------|--------------|
| S Utente: ( |                                             |                                               |                                       |                                         |              |
|             | L                                           | Α                                             |                                       |                                         |              |
| Anagrafica  | Inserimento Poli                            | zza                                           |                                       |                                         |              |
| Polizza     | (*) Campo obbligatorio                      |                                               |                                       |                                         |              |
|             | Provincia:                                  | PORDENONE                                     | Comune:                               | H891 - SAN GIORGIO DELLA<br>RICHINVELDA |              |
|             | Intervento:                                 | COLTURE-AVVERSITA' ATMOSF-SOGLIA 30%(COD.504) | Prodotto DM-Prezzi:                   | C03 - MAIS DA GRANELLA                  |              |
|             | Resa Media<br>Individuale:                  | 136,41 g /ha                                  |                                       |                                         |              |
|             | Periodo Coltura(*):                         | E - Colture a ciclo estivo                    |                                       |                                         |              |
|             | Data Stipula<br>Polizza/Certificato<br>(*): | 31                                            | Numero<br>Polizza/Certificato<br>(*): |                                         | Sfoglia      |
|             | Compagnia<br>Assicuratrice(*):              | Seleziona                                     | $\checkmark$                          |                                         |              |
| 1 And       | Presenza di Polizza<br>Integrativa(*):      | ⊖si ®no                                       | Data Quietanza(*):                    | 31                                      | Sfoglia      |
|             |                                             | Conferma Indietro                             | Stampa Pai\Polizza                    |                                         |              |
|             |                                             |                                               |                                       |                                         |              |

#### Figura 34

La pagina di fig.34 consente di agire in inserimento/modifica sui seguenti campi:

• Menu a tendina del 'Periodo Coltura'

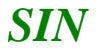

- Data stipula Polizza/Certificato
- Numero Polizza/Certificato (documento da caricare) (1° tasto Sfoglia)
- Compagnia Assicuratrice
- Presenza di Polizza Integrativa
- Data Quietanza
- Documento di accompagno (2° tasto sfoglia)
- Prodotto Assicurato/CAD
- Prezzo unitario
- Tasso
- Quietanza pagata dall'azienda
- Data inizio copertura
- Data fine copertura

| SIAN S      | .G      | .R                                                                                           | Pia                   | ano                            | As                                         | sicura                          | ati                       | vo I                       | ndivio                        | dual                         | e                         |                      |                |         |                                                |                             | ///<br>/sme/              |
|-------------|---------|----------------------------------------------------------------------------------------------|-----------------------|--------------------------------|--------------------------------------------|---------------------------------|---------------------------|----------------------------|-------------------------------|------------------------------|---------------------------|----------------------|----------------|---------|------------------------------------------------|-----------------------------|---------------------------|
| SUtente: O( |         |                                                                                              |                       |                                |                                            |                                 |                           |                            |                               |                              |                           |                      |                |         |                                                |                             |                           |
|             | LNEN    | AI .                                                                                         |                       |                                |                                            |                                 |                           |                            |                               |                              |                           |                      |                |         |                                                |                             |                           |
| Anagrafica  | Aggio   | ornamento P                                                                                  | olizza                |                                |                                            |                                 |                           |                            |                               |                              |                           |                      |                |         |                                                |                             |                           |
| Polizza     | (*) Cam | po obbligatorio                                                                              |                       |                                |                                            |                                 |                           |                            |                               |                              |                           |                      |                |         |                                                |                             |                           |
|             | Provin  | cia:                                                                                         |                       | PORDENONE                      |                                            |                                 |                           | Com                        | une:                          | H891 - SAN                   | GIORGIO DE                | LLA RICHINVE         | LDA            |         |                                                |                             |                           |
|             | Interv  | ento:                                                                                        |                       | COLTURE-AVV                    | ERSITA' ATMOS                              | F-SOGLIA 30%(COD.50             | 4)                        | Prod                       | otto DM-Prezzi:               | C03 - MAIS                   | DA GRANELL                | A                    |                |         |                                                |                             |                           |
|             | Resa M  | ledia Individuale:                                                                           |                       | 136,41 q /ha                   |                                            |                                 |                           |                            |                               |                              |                           |                      |                |         |                                                |                             |                           |
|             | Period  | o Coltura(*):                                                                                |                       | AI - Colture a                 | a ciclo autunno                            | invernale 💌                     |                           |                            |                               |                              |                           |                      |                |         |                                                |                             |                           |
|             | Data S  | Data Stipula Polizza/Certificato(*): 07/07/2015 31 Numero Polizza/Certificato(*): 222 Sfogla |                       |                                |                                            |                                 |                           |                            |                               |                              |                           |                      |                |         |                                                |                             |                           |
|             | Compa   | gnia Assicuratrice                                                                           | :(*):                 | ALLIANZ GLO                    | BAL CORPORA                                | TE E SPECIALITY AG - 8          | S0                        | ~                          |                               |                              |                           |                      |                |         |                                                |                             |                           |
|             | Presen  | za di Polizza Inte                                                                           | grativa(*):           | Osi ⊛no                        |                                            |                                 |                           | Data                       | Quietanza(*):                 | 09/07/201                    | 31                        |                      |                | Sfo     | glia                                           |                             |                           |
|             |         |                                                                                              |                       | DA                             | TI DEL P.A.I                               |                                 |                           |                            |                               |                              | D/                        | TI DELLA P           | OLIZZA ST      | IPULATA |                                                |                             |                           |
|             | Prog.   | Specifica di<br>Prodotto                                                                     | Prodotto<br>Biologico | Data<br>Inizio/Fine<br>Coltura | Sup.<br>Totale<br>Assicurata<br>(Ha.Aa.Ca) | Prod. Max<br>Assicurabile /U.M. | Prezzo<br>Unitario<br>Max | Valore Max<br>Assicurabile | Sup. Assicurata<br>(Ha.Aa.Ca) | Prod.<br>Assicurata/q<br>(*) | Prezzo<br>Unitario<br>(*) | Valore<br>Assicurato | Tasso %<br>(*) | Premio  | Quietanza<br>Pagata<br>dall'<br>Azienda<br>(*) | Data Inizio<br>Copertura(*) | Data Fine<br>Copertura(*) |
|             | 1       | 28-BIANCO DA<br>ALIMENTAZIONE                                                                | NO                    | 01/03/2015<br>30/09/2015       | 00.73.66                                   | 100,48 q                        | 24,84                     | 2495,92                    | 00 73 66                      | 100,48                       | 24,84                     | 2495,92              |                |         |                                                | 01/03/2015                  | 30/09/2015<br>31          |
|             | <       |                                                                                              |                       |                                |                                            |                                 |                           |                            |                               |                              |                           |                      |                |         |                                                |                             | >                         |
| LACK        |         |                                                                                              |                       |                                |                                            |                                 | Confi                     | erma Cancella              | a Polizza Indietro            | Stampa Pai\Polizz            |                           |                      |                |         |                                                |                             |                           |
|             |         |                                                                                              |                       |                                |                                            |                                 |                           | Stato Polizz               | a Assicurativă: IN LAV        | UKAZIUNE                     |                           |                      |                |         |                                                |                             |                           |

Copyright © 2014 | spa

#### Figura 35

In particolare viene richiesto l'inserimento del dati relativi al:

- Tasso (una volta indicato viene subito calcolato il premio)
  - In automatico verranno calcolati il 'Premio' e la 'Quietanza pagata dall'azienda'
- Quietanza pagata dall'azienda (che non potrà superare il valore del Premio).

Il sistema controlla, inoltre, che le date di inizio e fine copertura assicurativa siano contenute nel periodo temporale riportato di inizio e fine coltura.

La modifica dei dati di polizza è consentito entro e non oltre la decorrenza termini fissata per decreto nell'anno di riferimento.

Il tasto 'Conferma' registra nella base dati le informazioni riportate in maschera.

In automatico il sistema propone il tasto per l'inserimento delle eventuali combinazioni di 'rischi' da assicurare, come sotto riportato:

Sistema di Gestione del Rischio (SGR)

Piano Assicurativo Individuale - Manuale utente - Edizione 2

01-MIM-S-C3-003 Manuale utente PAI 31 - 33

|       |                               |                       | DA                             | TI DEL P.A.I                               |                                 |                           |                            |                               |                              | . D/                      | TI DELLA P           | OLIZZA ST      | IPULATA |                                                |                             |                           |
|-------|-------------------------------|-----------------------|--------------------------------|--------------------------------------------|---------------------------------|---------------------------|----------------------------|-------------------------------|------------------------------|---------------------------|----------------------|----------------|---------|------------------------------------------------|-----------------------------|---------------------------|
| Prog. | Specifica di<br>Prodotto      | Prodotto<br>Biologico | Data<br>Inizio/Fine<br>Coltura | Sup.<br>Totale<br>Assicurata<br>(Ha.Aa.Ca) | Prod. Max<br>Assicurabile /U.M. | Prezzo<br>Unitario<br>Max | Valore Max<br>Assicurabile | Sup. Assicurata<br>(Ha.Aa.Ca) | Prod.<br>Assicurata/q<br>(*) | Prezzo<br>Unitario<br>(*) | Valore<br>Assicurato | Tasso %<br>(*) | Premio  | Quietanza<br>Pagata<br>dall'<br>Azienda<br>(*) | Data Inizio<br>Copertura(*) | Data Fine<br>Copertura(*) |
| 1     | 28-BIANCO DA<br>ALIMENTAZIONE | NO                    | 01/03/2015<br>30/09/2015       | 00.73.66                                   | 100,48 q                        | 24,84                     | 2495,92                    | 00 73 66                      | 100,48                       | 24,84                     | 2495,92              | 2              | 49,92   | 3                                              | 01/03/2015                  | 30/09/2015<br>31          |
| <     |                               |                       |                                |                                            |                                 |                           |                            |                               |                              |                           |                      |                |         |                                                |                             | >                         |
|       |                               |                       |                                |                                            | G                               | onferma                   | Avversita' (               | ancella Polizza Indiet        | tro Stampa Pai               | \Polizza                  |                      |                |         |                                                |                             |                           |

Il tasto 'Avversità' consente l'inserimento dei dati dei rischi legati a calamità quali (v.fig.36):

- Catastrofali
- Frequenza
- Accessorie

| 🕭 Utente: O |                        |                                                                                                    |                                                |                                      |                  |
|-------------|------------------------|----------------------------------------------------------------------------------------------------|------------------------------------------------|--------------------------------------|------------------|
|             | Lf                     | IA                                                                                                    |                                                |                                      |                  |
| Anagrafica  | Visualizzazione        | Avvertsità Assicurate                                                                                                    |                                                |                                      |                  |
| Polizza     | (*) Campo obbligatorio |                                                                                                    |                                                |                                      |                  |
|             | Provincia:             | PORDENONE                                                                                                    | Comune:                                        | H891 - SAN GIORGIO DELLA RICHINVELDA |                  |
|             | Intervento:            | COLTURE-AVVERSITA' ATMOSF-SOGLIA 30%(COD.5                                                                                                    | 04) Prodotto DM-Prezzi:                        | C03 - MAIS DA GRANELLA               |                  |
|             | Data Stipula Polizza/  | /Certificato: 07/07/2015                                                                                                    | Numero Polizza/Certificato                     | <b>123</b>                           |                  |
|             | Compagnia Assicurat    | Televices 344 - ATG FUROPE S A                                                                                                    | Nata Ouietanza:                                | 07/07/2015                           |                  |
|             | Presenza di Polizza I  | PACCHETTO A (avv. catastrofali + avv. di frequenza + avv. access<br>PACCHETTO A (avv. catastrofali + almeno 1 avv. di frequenza)                                   | orie)                                          |                                      |                  |
|             | Rischio Assicurato:    | PACCHETTO C (almeno 3 avv. di frequenza + opzionali avv. acces<br>PACCHETTO C1 (solo per 2015: almeno 3 avv. di frequenza + opz<br>PACCHETTO D (avv. catastrofali) | sorie)<br>ionali avv. accessorie + gelo e brin | na)                                  |                  |
|             | AVVERSITA' CATAS       | STROFALI:                                                                                                    |                                                | FRANCHIGIA % (*):                    |                  |
|             |                        | GELO E B                                                                                                    | INA                                            | 1                                    |                  |
|             | AVVERSITA' DI FRI      | EQUENZA:                                                                                                    |                                                |                                      |                  |
|             |                        | ECCESSO                                                                                                    | DI NEVE                                        | 1                                    |                  |
|             |                        | ECCESSO                                                                                                    | DI PIOGGIA                                     | 1                                    |                  |
|             |                        | GRANDIN                                                                                                    |                                                | 1                                    |                  |
|             |                        | VENTI FO                                                                                                    | TI                                             |                                      |                  |
|             | AVVERSITA' ACCES       | SSORIE:                                                                                                    |                                                |                                      |                  |
|             |                        | COLPO DI                                                                                                    | SOLE E VENTO CALDO                             | 1                                    |                  |
|             |                        | SBALZI TE                                                                                                    | RMICI                                          |                                      |                  |
| A A A       |                        |                                                                                                    |                                                |                                      |                  |
|             |                        |                                                                                                    | Conferma Indietro                              |                                      |                  |
|             |                        |                                                                                                    |                                                |                                      |                  |
|             |                        |                                                                                                    |                                                |                                      | Copyright © 2014 |

#### Figura 36

Inseriti i valori della franchigia e confermati i dati viene riproposta la pagina di fig.35, con anche i tasti per l'inserimento dei rischi legati alle:

- Infestazioni parassitari
- Fitopatie

Le fig. 37 e 38 riportano le pagine per l'inserimento dei rischi sopra indicati:

Infestazioni parassitarie

| SIAN S       | .G.R Piano /                                  | Assicurativo I                                                                                                    | ndividuale                           | /smeA |
|--------------|-----------------------------------------------|----------------------------------------------------------------------------------------------------|--------------------------------------|-------|
| 👌 Utente: OG |                                               |                                                                                                    |                                      |       |
|              | LN A                                          |                                                                                                    |                                      |       |
| Anagrafica   | Infestazioni Parassitarie                     |                                                                                                    |                                      |       |
|              | (*) Campo obbligatorio                        |                                                                                                    |                                      |       |
|              | Provincia: PORDENONE                          | Comune:                                                                                                    | H891 - SAN GIORGIO DELLA RICHINVELDA |       |
|              | Intervento: COLTURE-AVVERSITA'                | ATMOSF-SOGLIA 30%(COD.504) Prodotto DM-Prezzi:                                                                                                    | C03 - MAIS DA GRANELLA               |       |
|              | Data Stipula Polizza/Certificato: 07/07/2015  | Numero Polizza/Certifica                                                                                                    | ato: 222                             |       |
|              | Compagnia Assicuratrice: 880 - ALLIANZ GLOBAL | CORPORATE E SPECIALITY AG Data Quietanza:                                                                                                    | 09/07/2015                           |       |
|              | Presenza di Polizza Integrativa: NO           |                                                                                                    |                                      |       |
|              |                                               | Lista Infestazioni                                                                                                    | Infestazioni da assicurare (*)       | _     |
| MAX          |                                               | 800 - CIMPEDE DEL CASTAGNO<br>801 - DARAGUTCA<br>802 - MARCINCA<br>802 - MUNTENUOLA ROSSO DELLE ALIME<br>804 - NUNTENUOLA ROSSO DELLE ALIME<br>804 - RALO ASTATICO (Anapiephora spp)<br>803 - TIGNOLE DEL POMODORIO | ls:<br>→ <<br>→ <<br>→ <<            |       |
| ALA IN       |                                               |                                                                                                    |                                      |       |
|              |                                               |                                                                                                    | Conferma Indietro                    |       |

Figura 37

Copyright © 2014 | spa

| Anagrafica | Fitopatie                         |                                                                                                    |                                                                                                    |                                      |  |
|------------|-----------------------------------|----------------------------------------------------------------------------------------------------|----------------------------------------------------------------------------------------------------|--------------------------------------|--|
|            | (*) Campo obbligatorio            |                                                                                                    |                                                                                                    |                                      |  |
|            | Provincia:                        | PORDENONE                                                                                                    | Comune:                                                                                                    | H891 - SAN GIORGIO DELLA RICHINVELDA |  |
|            | Intervento:                       | COLTURE-AVVERSITA' ATMOSF-SOGLIA 30%(COD.)                                                                                                    | 504) Prodotto DM-Prezzi:                                                                                                    | C03 - MAIS DA GRANELLA               |  |
|            | Data Stipula Polizza/Certificato: | 07/07/2015                                                                                                    | Numero Polizza/Certificato                                                                                                    | : 222                                |  |
|            | Compagnia Assicuratrice:          | 880 - ALLIANZ GLOBAL CORPORATE E SPECIALITY                                                                                                    | AG Data Quietanza:                                                                                                    | 09/07/2015                           |  |
|            | Presenza di Polizza Integrativa:  | NO                                                                                                    |                                                                                                    |                                      |  |
| Mer        |                                   | 760 - ALTREAM<br>761 - ALTREAM<br>762 - ASPREAM<br>763 - ASPREAM<br>763 - BOTHER<br>766 - COLPO<br>766 - COLPO<br>767 - COLPO<br>767 - COLPO<br>761 - VISAIDOS<br>751 - ANAL DEL<br>752 - MAL DEL<br>752 - MAL DEL<br>754 - ALLORE | A<br>US FLAVUS, ASPERGILLUS PARAL<br>ATTERICO DELLE POMACEE<br>UUCO BATTERICO (Erwinia amyri<br>IZA DORATA<br>EGOE<br>ESCA<br>USCINISTRO<br>ASIMON |                                      |  |
|            |                                   |                                                                                                    | Con                                                                                                    | ferma Indietro                       |  |

Figura 38

#### 2.3.3.1 Ulteriori funzioni per le Polizze

Una volta inserita, una polizza può essere:

- Modificata,
- Cancellata (tasto 'Cancella Polizza'),
- Stampata (tasto 'Stampa PAI/Polizza').

Di seguito si riporta la videata della 'Stampa PAI/Polizza' che si distingue dalla Stampa Definitiva (v. § 2.2.6) poiché riporta, in aggiunta nelle ultime pagine, l''Allegato di corrispondenza alla polizza stipulata'.

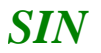

33 - 33

#### ALLEGATO DI CORRISPONDENZA ALLA POLIZZA STIPULATA

|   |                                                                                                    |                 |      |                   |                                     |                          |             |                                                                  |                                                |      |                            |                              |                                   |        |         |   | NUMERO B/<br>50920 | RCODE PAI   |            |
|---|----------------------------------------------------------------------------------------------------|-----------------|------|-------------------|-------------------------------------|--------------------------|-------------|------------------------------------------------------------------|------------------------------------------------|------|----------------------------|------------------------------|-----------------------------------|--------|---------|---|--------------------|-------------|------------|
| [ | CUAA (CODICE FISCALE)         INTERVENTO         DESCRIZIONE INTERV           LNEM         504         304(COD 504)         304(COD 504) |                 |      |                   |                                     | INTERVEN<br>ATMOSF-S     | to<br>Oglia |                                                                  | DATA STIPULA POLIZZA/CERTIFICATO<br>07/07/2015 |      |                            |                              | NUMERO POLIZZA/CERTIFICATO<br>222 |        |         |   |                    |             |            |
| F | COGNOME O RAGIONE SOCIALE<br>LEON                                                                                                    |                 |      |                   |                                     |                          |             | COD. COMPAGNIA COMAGNI<br>880 ALLIANZ GLOBAL CORPORATE E SPECIAL |                                                |      | COMAGNIA A<br>E SPECIALITY | ASSICURATRICE<br>IY AG       |                                   |        |         |   |                    |             |            |
|   | NOME PRESEN                                                                                                    |                 |      |                   |                                     |                          |             |                                                                  |                                                |      | PRESENZA D                 | ZA DI POLIZZA INTEGRATIVA NO |                                   |        |         |   |                    |             |            |
| P | RODUZIONI E V/                                                                                                    | LORI ASSICUR    | ATI  |                   |                                     |                          |             |                                                                  |                                                |      |                            |                              |                                   |        |         |   |                    |             |            |
|   |                                                                                                    | COMUNE PRODOTTO |      |                   | SPECIFICA DI<br>PRODOTTO SUPERFICIE |                          |             |                                                                  | PRODUZIONE                                     |      |                            | DATI DELLA POLIZZA STIPULATA |                                   |        |         |   |                    |             |            |
|   | REGIONE                                                                                                    | PROVINCIA       |      | 0                 | (da DM Prezzi)                      | (da DM Prezzi)           |             | 105                                                              | ~                                              | A33  |                            | SUP.                         | Q.TA                              | PREZZO | VALORE  |   |                    | DATA INIZIO | DATA FINE  |
| - | 1 FRIULI VENEZIA                                                                                                    | PORDENONE       | H891 | SAN GIORGIO DELLA | C03-MAIS DA                         | 28-BIANCO DA             | 0           | 73                                                               | 66                                             | 0.14 | 100,48                     | 0.73.66                      | 100.48                            | 24,84  | 2495.92 | 2 | 49.92              | 01/03/2015  | 30/09/2015 |
| - | GIULIA                                                                                                    |                 |      | RICHINVELDA       | GRANELLA                            | ALIMENTAZIONE<br>TOTALI: | 0           | 73                                                               | 66                                             |      | TOTAL                      | 0.73.66                      | 100.48                            |        | 2495.92 |   | 49.92              |             |            |

Con le eventuali rischi legati alle 'Avversità', 'Infestazioni parassitarie' e 'Fitopatie':

|                                                             | CUAA (               | CODICE FISCALE) |                                      | NUMERO PAI<br>50920000580  |  |  |  |  |  |
|-------------------------------------------------------------|----------------------|-----------------|--------------------------------------|----------------------------|--|--|--|--|--|
|                                                             | CODICE<br>504        | COLTURE-AVVER   | DESCRIZIONE<br>SITA' ATMOSF-SOGLIA 3 | INTERVENTO<br>90%(COD.504) |  |  |  |  |  |
| AVVERSITA', INFESTAZIONI PARASSITARIE, FITOPATIE ASSICURATE |                      |                 |                                      |                            |  |  |  |  |  |
| AVVER                                                       | NAZIONE DI RISCHI AS | SICORATI        |                                      |                            |  |  |  |  |  |
| INFEST                                                      | TAZIONI PARASSITARIE | È               |                                      |                            |  |  |  |  |  |